# Aspire T690 AcerPower FH/SK50 Service Guide

Service guide files and updates are available on the AIPG/CSD web; for more information, please refer to <u>http://csd.acer.com.tw</u>

PRINTED IN TAIWAN

# **Revision History**

Please refer to the table below for the updates made on Aspire T690 and AcerPower FH/SK50 service guide.

| Date | Chapter | Updates |
|------|---------|---------|
|      |         |         |
|      |         |         |

# Copyright

Copyright © 2006 by Acer Incorporated. All rights reserved. No part of this publication may be reproduced, transmitted, transcribed, stored in a retrieval system, or translated into any language or computer language, in any form or by any means, electronic, mechanical, magnetic, optical, chemical, manual or otherwise, without the prior written permission of Acer Incorporated.

## Disclaimer

The information in this guide is subject to change without notice.

Acer Incorporated makes no representations or warranties, either expressed or implied, with respect to the contents hereof and specifically disclaims any warranties of merchantability or fitness for any particular purpose. Any Acer Incorporated software described in this manual is sold or licensed "as is". Should the programs prove defective following their purchase, the buyer (and not Acer Incorporated, its distributor, or its dealer) assumes the entire cost of all necessary servicing, repair, and any incidental or consequential damages resulting from any defect in the software.

Acer is a registered trademark of Acer Corporation. Intel is a registered trademark of Intel Corporation. Pentium 4 and Celeron are trademarks of Intel Corporation. Other brand and product names are trademarks and/or registered trademarks of their respective holders.

## **Conventions**

The following conventions are used in this manual:

| SCREEN<br>MESSAGES | Denotes actual messages that appear on screen.                                         |
|--------------------|----------------------------------------------------------------------------------------|
| NOTE               | Gives bits and pieces of additional<br>information related to the current<br>topic.    |
| WARNING            | Alerts you to any damage that might result from doing or not doing specific actions.   |
| CAUTION            | Gives precautionary measures to<br>avoid possible hardware or software<br>problems.    |
| IMPORTANT          | Reminds you to do specific actions<br>relevant to the accomplishment of<br>procedures. |

# Preface

Before using this information and the product it supports, please read the following general information.

- 1. This Service Guide provides you with all technical information relating to the BASIC CONFIGURATION decided for Acer's "global" product offering. To better fit local market requirements and enhance product competitiveness, your regional office MAY have decided to extend the functionality of a machine (e.g. add-on card, modem, or extra memory capability). These LOCALIZED FEATURES will NOT be covered in this generic service guide. In such cases, please contact your regional offices or the responsible personnel/channel to provide you with further technical details.
- 2. Please note WHEN ORDERING FRU PARTS, that you should check the most up-to-date information available on your regional web or channel. If, for whatever reason, a part number change is made, it will not be noted in the printed Service Guide. For ACER-AUTHORIZED SERVICE PROVIDERS, your Acer office may have a DIFFERENT part number code to those given in the FRU list of this printed Service Guide. You MUST use the list provided by your regional Acer office to order FRU parts for repair and service of customer machines.

| Chapter1 System Specifications                                                                                                    | 1         |
|----------------------------------------------------------------------------------------------------|-----------|
| Features1Mainboard Placement4Block Diagram6Aspire T690 Front Panel7Aspire T690 Rear Panel8AcerPower FH Front Panel9AcerPower FH Rear Panel10System Peripherals11Acer eRecovery13Acer disc-to-disc recovery15Hardware Specifications and Configurations16Power Management Function (ACPI support function)21 |           |
| Chapter2 System Utilities                                                                                                    | 22        |
| About the Setup Utility22Product Information24Standard CMOS Features25Advanced BIOS Features27Advanced Chipset Features30Integrated Peripherals32Power Management Setup35PnP/PCI Configurations37PC Health Status38Frequency Control39                                                                      |           |
| Chapter3 Machine Disassembly and Replacement4                                                                                                    | 1         |
| General Information                                                                                                    |           |
| Chapter4 Troubleshooting6                                                                                                    | 4         |
| Chapter5 Jumper and Connector Information6                                                                                                    | 5         |
| Main Board Placement    65      Jumper Setting    67                                                                                                    |           |
| Chapter6 FRU (Field Replaceable Unit) List7                                                                                                    | <b>'4</b> |
| Exploded Diagram                                                                                                    |           |

## **Chapter 1**

# System Specifications

## Features

#### Processor

- Socket Type : Intel Socket T LGA 775 pin
- Der Processor Type : Intel Prescott 775/Smithfield/Cedar Mill/Presler/Conroe FSB 533/800

#### Chipset

□ Intel 946GZ+ICH7

#### РСВ

- Form Factor : Mirco ATX
- □ Size (Max.) : 244mm x 244mm

#### Memory

- D Memory Type : DDRII unbuffered SDRAM module support
- No. of Channel (Dual/Signal) : Dual channel should be enabled always when plug-in 2 same memory size DDRII memory module
- □ Socket Type : un-buffered 240 pin DIMM socket
- DIMM Slot : 2

#### Graphics

- Onboard graphic solution: Intel 946GZ integrated graphics device solution
- Dual View function support
- One VGA port on rear

#### PCI

- One PCI Express x16 slot
- One PCI Express x1 slot
- Two PCI 2.3 Slots

#### FDD

- Slot Quantity : 1
- □ Support 1.44MB 3.5" Devices

### IDE

- One 40 pin PATA IDE slot
  - Transfer rate support:
    - D PIO mode: 0/1/2/3/4
    - □ ATA mode: 33/66/100 port supported
  - Storage type support : HDD/CD-ROM/CD-RW/DVD-ROM/DVD-RW/DVD+RW/DVD Dual/ DVD SuperMultiPlus

- □ 4 pin SATA IDE connector
  - Transfer rate support:
    - □ 1.5GB/s and 3.0 GB/s
  - Storage type support : HDD/CD-ROM/DVD-ROM/DVD-RW/DVD+RW/DVD Dual/DVD SuperMultiPlus

### Audio

- Audio Type : HD Codec
- Audio Channel : 7.1 channel
- Audio Controller /Codec : Realtek ALC888(co-lay with ALC883)
- □ Support SPDIF out/in
- Audio Connectors/Headers:
  - Rear 6 jack follow HD audio definition
  - Microphone In
  - Headphone Out
  - □ S/PDIF header
  - CD-In
  - AUX-In

#### LAN

- D Type : Realtek 8100C Gigabit Ethernet controller
- Supports 10/100/1000MB Ethernet environment

#### IEEE 1394

- LEEE 1394 Controller : TI TSB43AB22AG4
- LEEE 1394 Port : One rear 6pin IEEE 1394 port
- One header on board

#### **USB**

- Controller : Intel ICH7
- USB Type : 2.0/1.1
- Connectors Quantity: 8
  - Real Panel : 4
  - Onboard header: 4 for front daughter board, 4 for rear I/O
- □ Standard Intel FPIO pin definition

#### BIOS

- BIOS Type : Phoenix-Award BIOS
- □ 4MB Flash BIOS
- Award PnP BIOS compatible with SM BIOS 2.3
- □ ACPI, SMBIOS 2.3, Green and Boot Block.
- D Provides DMI 2.0, WFM 2.0, WOL, and SM Bus for system management.

### I/O Connector

Controller : Super I/O ITE 8718

#### Rear I/O Connector

- □ 1 PS/2 Keyboard Port, 1 PS/2 Mouse Port
- 1 Parallel Port, 1 Serial Port
- □ 1 VGA(CRT) Port
- 1 LAN Port
- □ 4 USB Ports for non-1394 sku; 4 USB ports + IEEE1394 port for 1394 sku
- **7.1** channel phone jack

#### **Onboard Connector**

- 1 CPU socket
- 2 Memory slots
- 1 PCI Express x16 slot
- 1 PCI Express x1 slot
- □ 2 PCI slots
- 1 FDD connector
- 1 PATA IDE slot
- 4 SATA IDE connectors
- 3 2\*5 pin Intel FPIO sepcification USB pin connectors.
- 1 2\*5 pin Intel FPIO spec. microphone in/headphone out connector
- □ 1 2\*5 pin serial port connector
- 1 CD-IN 4pin connector (CD-ROM Audio Input)
- □ 1 S/PDIF out 4pin jumper
- □ 1 4pin CPU Fan connector
- **1** 3pin system fan connector with 3pin system fan co-lay
- □ 1 24pin ATX interface PS3/PS2 SPS connector
- □ 1 2\*7 pin front panel IO header
- **2** reserved 2pin GPIO jumper
- 1 onboard buzzer
- 1 1394 header
- Color management for on board connecter

### **Power Supply**

D PSP Type : 300W

# **Mainboard Placement**

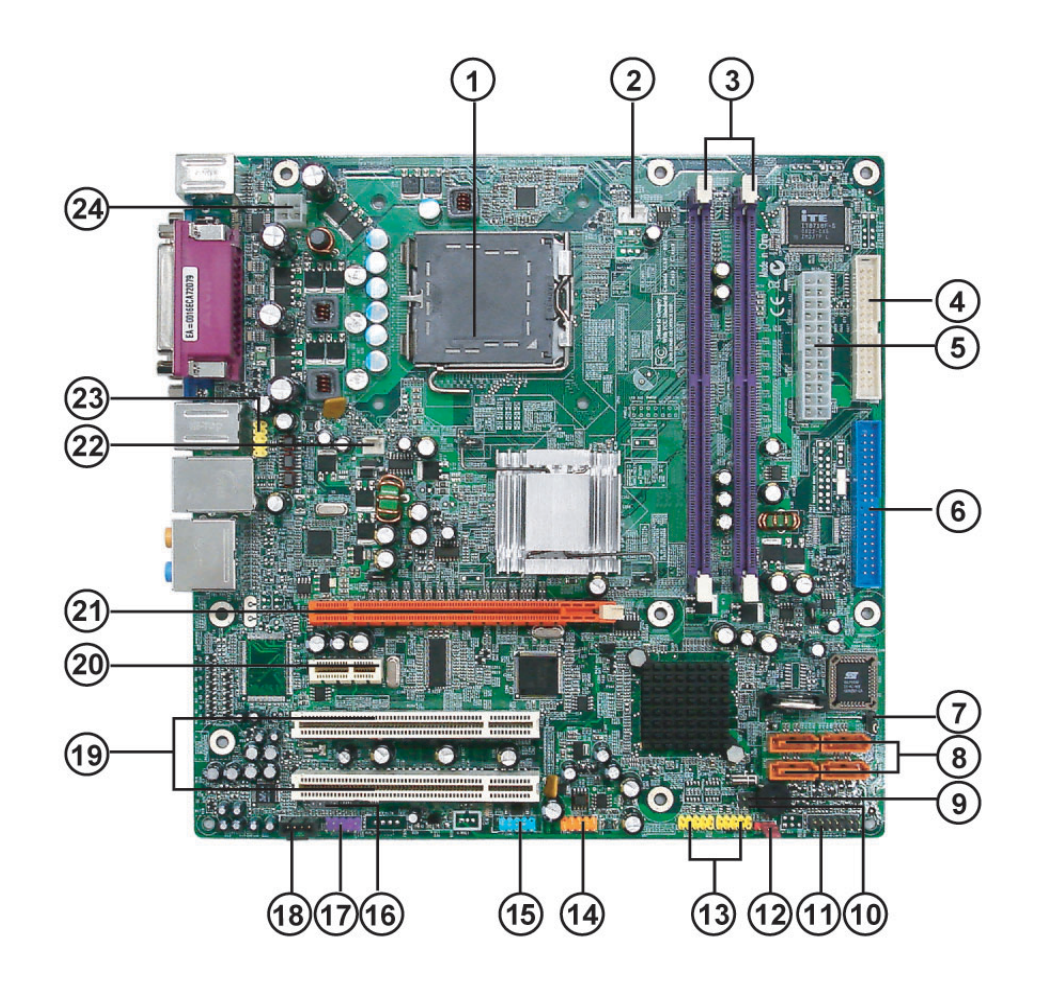

| No. | Name       | Description                                                                         |
|-----|------------|-------------------------------------------------------------------------------------|
| 1   | CPU Socket | LGA775 socket for Intel Core <sup>TM</sup> 2 Duo/Pentium D/Pentium 4/Celeron D CPUs |
| 2   | CPU_FAN1   | CPU cooling fan connector                                                           |
| 3   | DIMM1~2    | DDR2 240 pin SDRAM slots                                                            |
| 4   | FDD1       | Floppy diskette drive connector                                                     |
| 5   | ATX1       | Standard 24pin ATX power connector                                                  |
| 6   | IDE1       | Primary IDE channel                                                                 |
| 7   | BIOS_WP    | BIOS flash protect jumper                                                           |
| 8   | SATA1~4    | Serial ATA connectors                                                               |
| 9   | JP2        | Jumper                                                                              |
| 10  | JP1        | Jumper                                                                              |
| 11  | PANEL1     | Front panel switch/LED header                                                       |
| 12  | CLR_CMOS1  | Clear CMOS jumper                                                                   |
| 13  | USB3~4     | Front panel USB headers                                                             |
| 14  | 1394A1     | Onboard 1394a header                                                                |
| 15  | COM2       | Onboard Serial port header                                                          |
| 16  | SPDIF      | SPDIF out header                                                                    |
| 17  | AUDIO2     | Front Panel Audio header                                                            |

| No. | Name     | Description                    |
|-----|----------|--------------------------------|
| 18  | CD_IN1   | Analog audio input connector   |
| 19  | PCI1~2   | 32 bit add-on card slot        |
| 20  | PCIEX1   | PCI Express x1 slot            |
| 21  | PCIEX16  | PCI Express x16 slot           |
| 22  | SYS_FAN1 | System fan connector           |
| 23  | R_USB    | Front Panel USB header         |
| 24  | ATX12V1  | Auxiliary 4pin power connector |

## **Block Diagram**

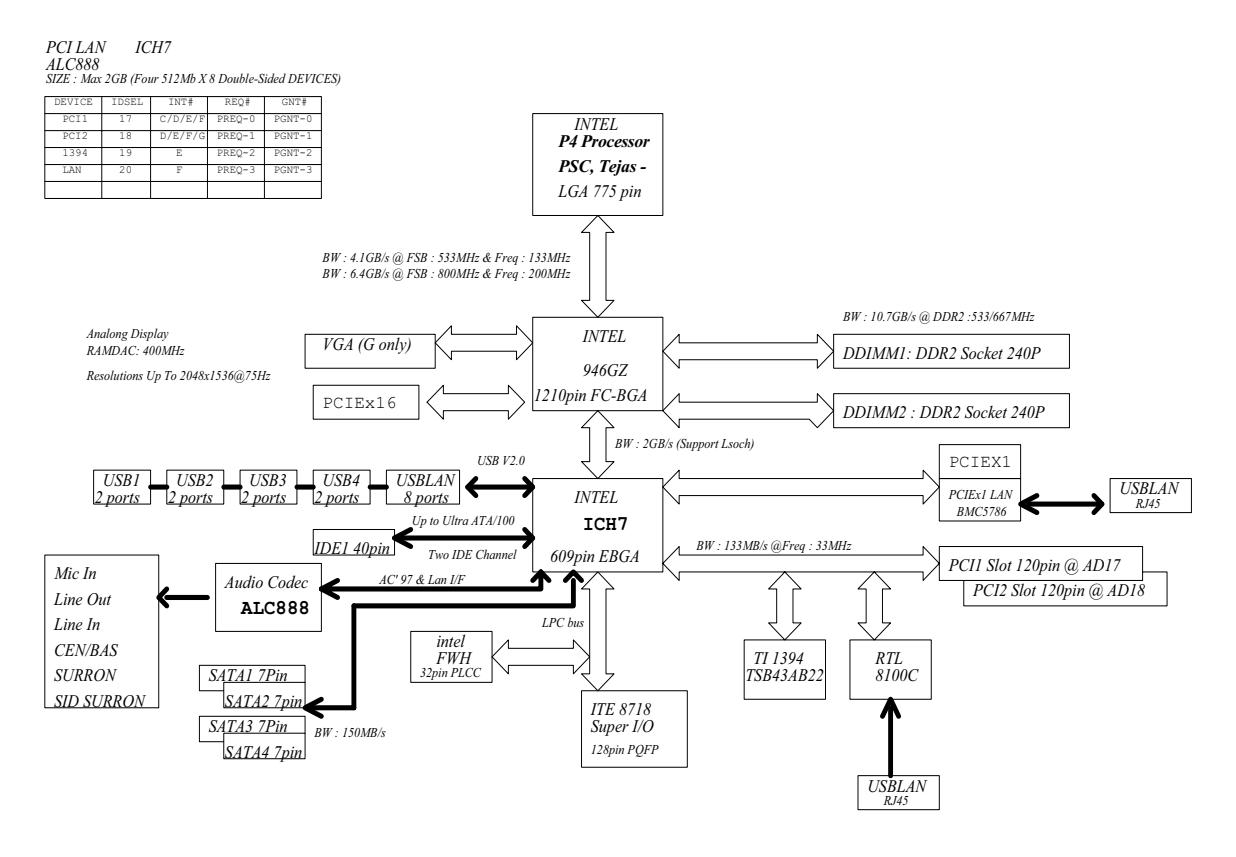

PCB : 244 x 244 mm ; 4 layers

# Aspire T690 Front Panel

The computer's front panel consists of the following:

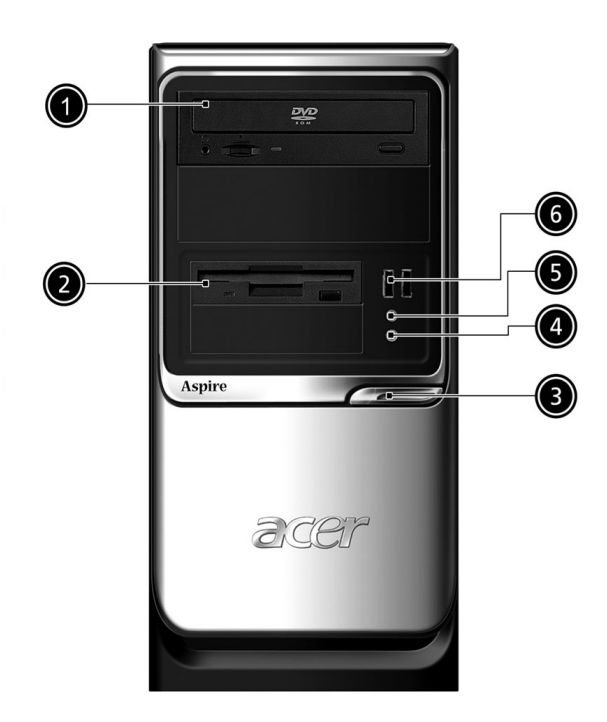

| Label | Description               |
|-------|---------------------------|
| 1     | Optical drive             |
| 2     | Floppy disk drive         |
| 3     | Power button              |
| 4     | Speaker or headphone jack |
| 5     | Microphone jack           |
| 6     | USB ports                 |

# Aspire T690 Rear Panel

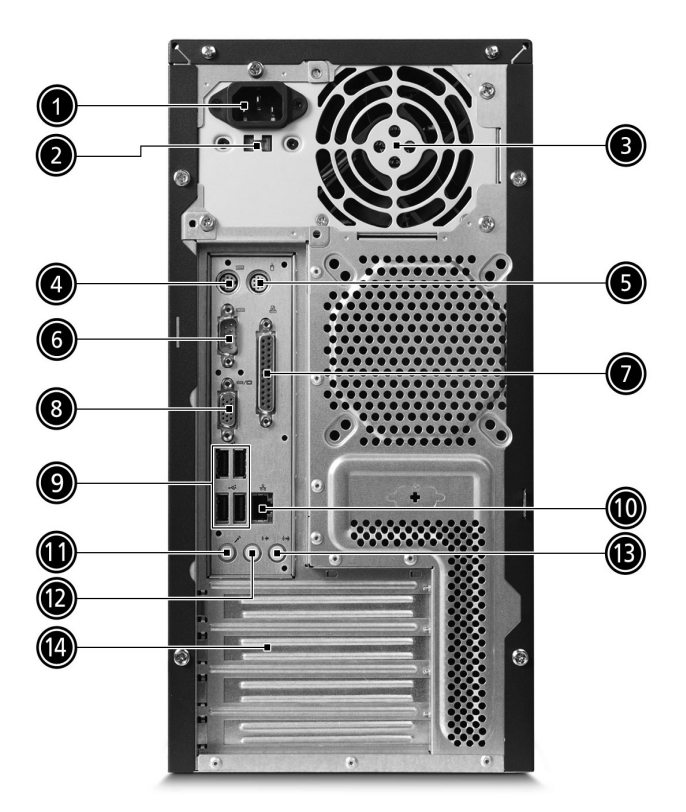

| No. | Description          | No. | Description              |
|-----|----------------------|-----|--------------------------|
| 1   | Power cord socket    | 2   | Voltage selector switch  |
| 3   | Fan aperture         | 4   | PS/2 keyboard connector  |
| 5   | PS/2 mouse connector | 6   | Serial port              |
| 7   | Printer connector    | 8   | Monitor connector        |
| 9   | USB 2.0 ports        | 10  | RJ-45 Ethernet connector |
| 11  | Microphone jack      | 12  | Line-out Jack            |
| 13  | Line-in jack         | 14  | Extension card slots     |

# AcerPower FH Front Panel

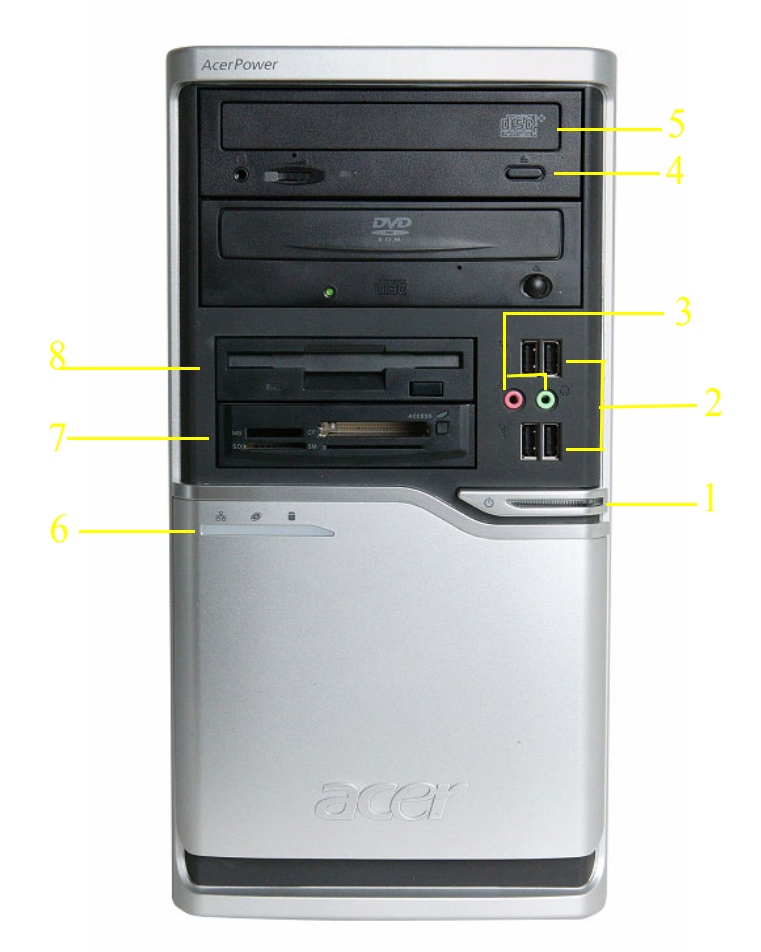

| Label | Description                               |
|-------|-------------------------------------------|
| 1     | Power-Button                              |
| 2     | USB ports                                 |
| 3     | Microphone-in & Speaker-out/Line-out Port |
| 4     | Optical drive eject button                |
| 5     | Optical drive                             |
| 6     | Indicators                                |
| 7     | Card reader                               |
| 8     | HDD                                       |

# AcerPower FH Rear Panel

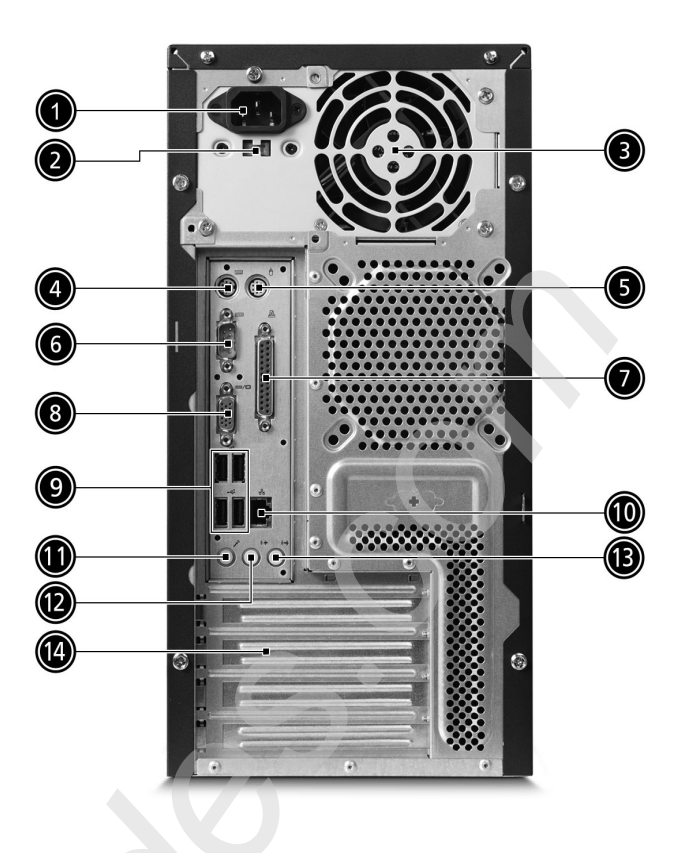

| No. | Description          | No. | Description              |
|-----|----------------------|-----|--------------------------|
| 1   | Power cord socket    | 2   | Voltage selector switch  |
| 3   | Fan aperture         | 4   | PS/2 keyboard connector  |
| 5   | PS/2 mouse connector | 6   | Serial port              |
| 7   | Printer connector    | 8   | Monitor connector        |
| 9   | USB 2.0 ports        | 10  | RJ-45 Ethernet connector |
| 11  | Microphone jack      | 12  | Line-out Jack            |
| 13  | Line-in jack         | 14  | Extension card slots     |

## System Peripherals

The Aspire S Series computer consist of the system itself, and system peripherals, like a mouse, keyboard and a set of speakers (optional). This section provides a brief description of the basic system peripherals.

## Mouse (PS/2 or USB, manufacturing option)

The included mouse is a standard two-button wheel mouse. Connect the mouse to the PS/2 mouse port or USB port on the back panel of the system.

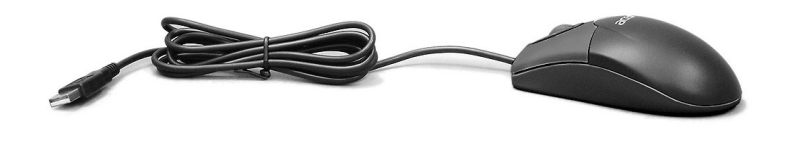

## Keyboard (PS/2 or USB, manufacturing option)

Connect the keyboard to the PS/2 keyboard port or USB port on the back panel of the system.

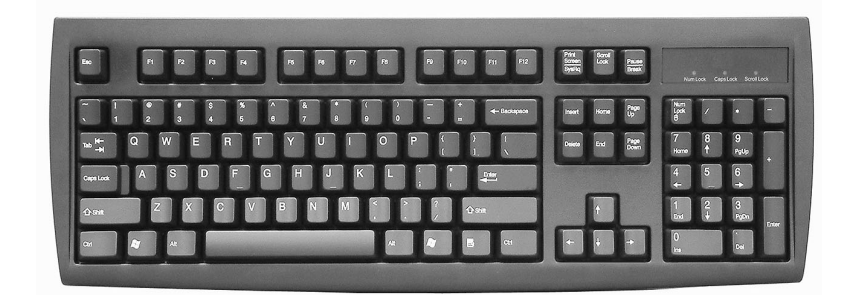

## Speakers

For systems bundled with speakers, before powering on the system, connect the speaker cable to the audio out (external speaker) port on the back panel of the system.

For more detailed information about the speakers, please refer to the included operating instructions.

**NOTE:** speakers are optional and the appearance might be different depending on the actual product.

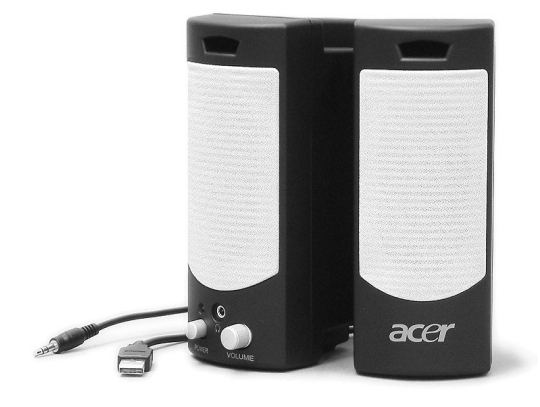

## Acer eRecovery

Acer eRecovery is a tool to quickly backup and restore the system. Users can create and save a backup of the current system configuration to hard drive, CD, or DVD.

Acer eRecovery consists of the following functions:

- 1. Create backup
- 2. Restore from backup
- 3. Create factory default image CD
- 4. Re-install bundled software without CD
- 5. Change Acer eRecovery password

## **Create backup**

Users can create and save backup images to hard drive, CD, or DVD.

- 1. Boot to Windows XP
- 2. Press <Alt>+<F10> to open the Acer eRecovery utility.
- 3. Enter the password to proceed. The default password is six zeros.
- 4. In the Acer eRecovery window, select Recovery settings and click Next
- 5. In the Recovery settings window, select Backup snapshot image and click Next.
- 6. Select the backup method.
  - Use **Backup to HDD** to store the backup disc image on drive D:.
  - Backup to optical device to store the backup disc image on CD or DVD (only available on systems that include an optical disc burner).
- 7. After choosing the backup method, click Next.

Follow the instruction on screen to complete the process.

## **Restore from backup**

Users can restore backup previously created (as stated in the **Create backup** section) from hard drive, CD, or DVD.

- 1. Boot to Windows XP.
- 2. Press <Alt>+<F10> to open the Acer eRecovery utility.
- 3. Enter the password to proceed. The default password is six zeros.
- 4. In the Acer eRecovery window, select Recovery actions and click Next.
- 5. Select the desired restore action and follow the onscreen instructions to complete the restore process.

## Create factory default image CD

When the System CD and Recovery CD are not available, you can create them by using this feature.

- **1.** Boot to Windows XP.
- 2. Press <Alt>+<F10> to open the Acer eRecovery utility.
- 3. Enter the password to proceed. The default password is six zeros.
- 4. In the Acer eRecovery window, select Recovery settings and click Next.
- 5. In the Recovery settings window, select Burn image to disc and click Next.
- 6. In the Burn image to disc window, select 01. Factory default image and click Next.

7. Follow the instructions on screen to complete the process.

## Re-install bundled software without CD

Acer eRecovery stores pre-loaded software internally for easy driver and application re-installation.

- 1. Boot to Windows XP.
- 2. Press <Alt>+<F10> to open the Acer eRecovery utility.
- 3. Enter the password to proceed. The default password is six zeros.
- 4. In the Acer eRecovery window, select Recovery actions and click Next.
- 5. In the Recovery settings window, select Reinstall applications/drivers and click Next.
- 6. Select the desired driver/application and follow the instructions on screen to re-install.

At first launch, Acer eRecovery prepares all the needed software and may take few seconds to bring up the software content window.

## **Change Password**

Acer eRecovery and Acer disc-to-disc recovery are protected by a password that can be changed by the user. Follow the steps below to change the password in Acer eRecovery.

- **1.** Boot to Windows XP.
- 2. Press <Alt>+<F10> to open the Acer eRecovery utility.
- 3. Enter the password to proceed. The default password is six zeros.
- 4. In the Acer eRecovery window, select Recovery settings and click Next.
- 5. In the Recovery settings window, select Password: Change Acer eRecovery password and click Next.
- 6. Follow the instructions on screen to complete the process.

## Acer disc-to-disc recovery

## Restore without a Recovery CD

This recovery process helps you restore the C: drive with the original software content that is installed when you purchase your notebook. Follow the steps below to rebuild your C: drive. (Your C: drive will be

- reformatted and all data will be erased.) It is important to back up all data files before you use this option.
- 1. Restart the system.
- 2. While the Acer logo is showing, press <Alt>+<F10> at the same time to enter the recovery process.
- 3. The message "The system has password protection. Please enter 000000:" is displayed.
- 4. Enter six zeros and continue.
- 5. The Acer Recovery main page appears.
- 6. Use the arrow keys to scroll through the items (operating system versions) and press <Enter> to select.

## Multilingual operating system installation

Follow the instructions to choose the operating system and language you prefer when you first power-on the system.

- **1.** Turn on the system.
- 2. Acer's multilingual operating system selection menu will pop-up automatically.
- 3. Use the arrow keys to scroll to the language version you want. Press <Enter> to confirm your selection.
- **4.** The operating system and language you choose now will be the only option for future recovery operations.
- 5. The system will install the operating system and language you choose.

# Hardware Specifications and Configurations

Processor

| Item   | Specification                                           |
|--------|---------------------------------------------------------|
| Туре   | Intel Prescott 775/Smithfield/Cedar Mill/Presler/Conroe |
| Socket | Socket T LGA 775 pin                                    |
| Speed  | System bus total up to 20.8GB/s                         |
| FSB    | 533/800 MHz                                             |

#### BIOS

| ltem                               | Specification                                                               |
|------------------------------------|-----------------------------------------------------------------------------|
| BIOS code programmer               | Award                                                                       |
| BIOS version                       | v6.0                                                                        |
| BIOS ROM type                      | Flash ROM                                                                   |
| BIOS ROM size                      | 4MB                                                                         |
| BIOS ROM package                   | 32-pin DIP package                                                          |
| Support protocol                   | ACPI 2.0, APM 1.2, SMBIOS 2.3, WFM support, ASD 1.03, PXE boot ROM, PCI 2.3 |
| Boot from CD-ROM feature           | Yes                                                                         |
| Support to LS-120 FDD drive        | Yes                                                                         |
| Support to BIOS boot block feature | Yes                                                                         |

NOTE: The BIOS can be overwritten/upgraded by using the flash utility.

### **BIOS Hotkey List**

| Hotkey | Function                 | Description                                                    |
|--------|--------------------------|----------------------------------------------------------------|
| Delete | Enter BIOS Setup Utility | Press while the system is booting to enter BIOS Setup Utility. |

## Main Board Major Chips

| Item                 | Controller    |
|----------------------|---------------|
| NorthBridge          | Intel 946GZ   |
| SourthBridge         | Intel ICH7    |
| AGP controller       | Intel 946GZ   |
| Super I/O controller | ITE8718       |
| Audio controller     | ALC888        |
| LAN controller       | Realtek 8100C |
| HDD controller       | ICH7          |
| Keyboard controller  | ITE8718       |

### System Memory

| ltem                                              | Specification                                                                               |
|---------------------------------------------------|---------------------------------------------------------------------------------------------|
| Memory slot number                                | 2 slot                                                                                      |
| Support memory size per socket                    | 256MB to 1GB                                                                                |
| Support maximum memory size                       | 2GB                                                                                         |
| Support memory type                               | DDR2 SDRAM                                                                                  |
| Support memory interface                          | DDR2 667/533                                                                                |
| Support memory voltage                            | 1.8V                                                                                        |
| Support memory module package                     | 240-pin DIMM                                                                                |
| Support to parity check feature                   | Yes                                                                                         |
| Support to Error Correction Code (ECC)<br>feature | ECC checking with double-bit detect and single-bit correct                                  |
| Memory module combinations                        | You can install memory modules in any combination as long as they match the specifications. |

**NOTE:** Dual channel should be enabled always when plug-in 2 same memory size DDRII memory module.

## Cache Memory

| ltem                              | Specification                               |  |
|-----------------------------------|---------------------------------------------|--|
| First-Level Cache Configurations  |                                             |  |
| Cache function control            | Enable/Disable by BIOS Setup                |  |
| Second-Level Cache Configurations |                                             |  |
| L2 Cache RAM type                 | PBSRAM                                      |  |
| L2 Cache RAM size                 | up to 1MB per core(exclusive)               |  |
| L2 Cache RAM speed                | One-half the processor core clock frequency |  |
| L2 Cache function control         | Enable/Disable by BIOS Setup                |  |
| L2 Cache scheme                   | Fixed in write-back                         |  |

### Video Interface

| Item                          | Specification |
|-------------------------------|---------------|
| Video controller              | Intel ICH7    |
| Video controller resident bus | PCIE          |
| Video Interface               | x16           |
| AGP Slot                      | 1             |

## Audio Interface

| Item                   | Specification                |
|------------------------|------------------------------|
| Audio controller       | ICH7                         |
| Audio controller Type  | AC'97, ALC888                |
| Audio Channel          | 7.1ch                        |
| Audio function control | Enable/disable by BIOS Setup |

## Audio Interface

| Item                 | Specification                                                                         |
|----------------------|---------------------------------------------------------------------------------------|
| Mono or stereo       | Stereo                                                                                |
| Resolution           | support up to 24 bit                                                                  |
| Compatibility        | Sound Blaster Pro/16 compatible                                                       |
|                      | Mixed digital and analog high performance chip                                        |
|                      | Enhanced stereo full duplex operation                                                 |
|                      | High performance audio accelerator and AC'97 support                                  |
|                      | Full native DOS games compatibility                                                   |
|                      | Virtual FM enhances audio experience through real-time FM-to-<br>Wavetable conversion |
|                      | MPU-401(UART mode) interface for wavetable synthesizers and MIDI devices              |
|                      | Integrated dual game port                                                             |
|                      | Meets AC'97and WHQL specifications                                                    |
| Music synthesizer    | Yes, internal FM synthesizer                                                          |
| Sampling rate        | DACs: 44.1k/48k/96k/192k Hz                                                           |
|                      | ADCs: 44.1k/48k/96k Hz                                                                |
| MPU-401 UART support | Yes                                                                                   |
| Microphone jack      | Supported                                                                             |
| Headphone jack       | Supported                                                                             |

## IDE Interface

| Item                        | Specification                                                                 |
|-----------------------------|-------------------------------------------------------------------------------|
| IDE controller              | Intel ICH7                                                                    |
| IDE controller resident bus | PCI bus                                                                       |
| Number of IDE channel       | 1                                                                             |
| Support IDE interface       | E-IDE (up to PIO mode-4 and Ultra DMA 33/66/100/133), ANSIS ATA rev.3.0 ATAPI |
| Support bootable CD-ROM     | Yes                                                                           |

## Floppy disk drive Interface

| ltem                                      | Specification                            |
|-------------------------------------------|------------------------------------------|
| Floppy disk drive controller              | ITE8718                                  |
| Floppy disk drive controller resident bus | LPC bus                                  |
| Support FDD format                        | should support 1.44MB/3mode 3.5" Devices |

#### **Parallel Port**

| Item                                  | Specification                            |
|---------------------------------------|------------------------------------------|
| Parallel port controller              | ITE8718                                  |
| Parallel port controller resident bus | ISA bus                                  |
| Number of parallel ports              | 1                                        |
| Support ECP/EPP                       | Bi-directional SPP / ECP / EPP V1.7&V1.9 |
| Connector type                        | 25-pin D-type female connector           |
| Parallel port function control        | Enable/disable by BIOS Setup             |

### Serial Port

| Item                                | Specification                                                |
|-------------------------------------|--------------------------------------------------------------|
| Serial port controller              | ITE8718                                                      |
| Serial port controller resident bus | ISA bus                                                      |
| Number of serial port               | 2                                                            |
| 16550 UART support                  | Yes                                                          |
| Connector type                      | 9-pin D-type female connector                                |
| Features                            | Support IrDA1.0/ASKIR protocols, smart card reader protocols |

## **USB** Port

| Item          | Specification                           |
|---------------|-----------------------------------------|
| Universal HCI | USB 2.0                                 |
| USB Class     | Support legacy keyboard for legacy mode |
| USB Number    | support up to 8 ports                   |

## **Environmental Requirements**

| Item                 | Specifications                                                 |
|----------------------|----------------------------------------------------------------|
| Temperature          |                                                                |
| Operating            | +5°C ~ +35°C                                                   |
| Non-operating        | -20 ~ +60°C (Storage package)                                  |
| Humidity             |                                                                |
| Operating            | 15% to 80% RH                                                  |
| Non-operating        | 10% to 90% RH                                                  |
| Vibration            | •                                                              |
| Operating (unpacked) | 5 ~ 500 Hz:2.20g RMS random, 10 minutes per axis in all 3 axes |
|                      | 5 ~500 Hz: 1.09g RMS random, 1 hour per axis in all 3 axes     |

#### **Power Management**

| Devices      | S1<br>(Idle) | S3<br>(Suspend to<br>RAM) | S4<br>(Suspend to<br>Disk) | S5<br>(Shut Down) |
|--------------|--------------|---------------------------|----------------------------|-------------------|
| Power Button | Enabled      | Enabled                   | Enabled                    | Disabled          |

## Power Management

| Devices      | S1<br>(Idle) | S3<br>(Suspend to<br>RAM) | S4<br>(Suspend to<br>DIsk) | S5<br>(Shut Down) |
|--------------|--------------|---------------------------|----------------------------|-------------------|
| USB Keyboard | Enabled      | Enabled                   | Disabled                   | N/A               |
| LAN          | Disabled     | Disabled                  | Disabled                   | Disabled          |
| RTC          | Disabled     | Enabled                   | Disabled                   | Disabled          |
| Modem (Ring) | Disabled     | Disabled                  | Disabled                   | N/A               |

# Power Management Function (ACPI support function)

### Device Standby Mode

- Independent power management timer for hard disk drive devices (0-15 minutes, time step=1 minute).
- □ Hard disk drive goes into Standby mode (for ATA standard interface).
- Disable V-sync to control the VESA DPMS monitor.
- Resume method: device activated (Keyboard for DOS, keyboard & mouse for Windows).
- **Resume recovery time: 3-5 sec.**

### **Global Standby Mode**

- Global power management timer (2-120 minutes, time step=10 minute).
- □ Hard disk drive goes into Standby mode (for ATA standard interface).
- Disable H-sync and V-sync signals to control the VESA DPMS monitor.
- Resume method: Return to original state by pushing external switch button, modem ring in, keyboard and mouse for APM mode.
- Resume recovery time: 7-10 sec.

### Suspend Mode

- □ Independent power management timer (2-120 minutes, time step=10 minutes) or pushing external switch button.
- CPU goes into SMM.
- CPU asserts STPCLK# and goes into the Stop Grant State.
- LED on the panel turns amber colour.
- □ Hard disk drive goes into SLEEP mode (for ATA standard interface).
- Disable H-sync and V-sync signals to control the VESA DPMS monitor.
- Ultra I/O and VGA chip go into power saving mode.
- Resume method: Return to original state by pushing external switch button, modem ring in, keyboard and mouse for APM mode.
- Return to original state by pushing external switch button, modem ring in and USB keyboard for ACPI mode.

#### ACPI

- □ ACPI specification 1.0b.
- □ S0, S1, S3 and S5 sleep state support.
- On board device power management support.
- On board device configuration support.

# System Utilities

# About the Setup Utility

The computer uses the latest Award BIOS with support for Windows Plug and Play. The CMOS chip on the main board contains the ROM setup instructions for configuring the main board BIOS.

The BIOS Setup Utility displays the system's configuration status and provides you with options to set system parameters. The parameters are stored in battery-backed-up CMOS RAM that saves this information when the power is turned off. When the system is turned back on, the system is configured with the values you stored in CMOS.

The BIOS Setup Utility enables you to configure:

- □ Hard drives, diskette drives and peripheral
- Video display type and display options
- Password protection from unauthorized use
- Power Management features

The settings made in the Setup Utility affect how the computer performs. Before using the Setup Utility, ensure that you understand the Setup Utility options.

## The Standard Configuration

A standard configuration has already been set in the Setup Utility. However, we recommend that you read this chapter in case you need to make any changes in the future.

This Setup Utility should be used:

- u when changing the system configuration
- when a configuration error is detected and you are prompted to make changes to the Setup Utility
- u when trying to revolve IRQ conflicts
- u when making changes to the Power Management configuration

## Entering the Setup Utility

When you power on the system, BIOS enters the Power-On Self-Test (POST) routines. POST is a series of built-in diagnostics performed by the BIOS. After the POST routines are completed, the following message appears: <u>Press DEL to enter SETUP</u>

Press the delete key to have access to the BIOS Setup Utility.

**NOTE:** If the message disappears before you respond and you still want to enter Setup, restart the system by turning it OFF and On. You may also restart the system by simultaneously pressing [Ctrl + Alt + Delete].

| Product Information                                  | PC Health Status                                     |  |
|------------------------------------------------------|------------------------------------------------------|--|
| ► Standard CMOS Features ► Frequency/Voltage Control |                                                      |  |
| ► Advanced BIOS Features Load Optimized Defaults     |                                                      |  |
| Advanced Chipset Features Set Supervisor Password    |                                                      |  |
| Integrated Peripherals                               | Set User Password                                    |  |
| Power Management Setup                               | Save & Exit Setup                                    |  |
| ► PnP/PCI Configurations Exit Without Saving         |                                                      |  |
| Esc: Quit                                            | $\uparrow \mid \rightarrow \leftarrow$ : Select Item |  |
| F10: Save & Exit Setup                               | , ·                                                  |  |
| Time, Date, Hard Disk Type                           |                                                      |  |

## **BIOS Navigation Keys**

The BIOS navigation keys are listed below:

- **ESC**: Exits the current menu.
- $\Box \qquad (\uparrow \downarrow \leftarrow \rightarrow): Scrolls through the items on a menu.$
- □ +/-/PU/PD: Modifies the selected field's values.
- **F10**: Saves the current configuration and exits setup.
- **F1**: Displays a screen that describes all key functions.
- **F5**: Loads previously saved values to CMOS.
- **F7**: Loads an optimum set of values for peak performance.

## **Using BIOS**

When you start the Setup Utility, the main menu will appear. The main menu of the Setup Utility displays a list of the options that are available. A highlight indicates which options is currently selected. Use the cursor arrow keys to move the highlight to other options. When an option is highlighted, execute the option by pressing <Enter>.

Some options lead to pop-up dialog box that prompt you to verify that you want to execute that option. Other options lead to dialog boxes that prompt you for information.

Some options (marked with a triangle) lead to submenus that enable you to change the values for that option. Use the cursor arrow keys to scroll through the items in the submenu.

In this chapter, default values are enclosed in parenthesis. Submenu items are denoted by a triangle.

# **Product Information**

This option displays basic information about the system.

| Product Name                                                             | AST690/APFH/APSK50      | Item Help    |
|--------------------------------------------------------------------------|-------------------------|--------------|
| Main Board ID<br>Main Board S/N<br>System BIOS Version<br>SMBIOS Version | E946GZ<br>R01-A0<br>2.3 | Menu Level 🕨 |
| BIOS Release Date                                                        | Jul 27, 2006            |              |
|                                                                          |                         |              |
|                                                                          |                         |              |

### Phoenix-AwardBIOS CMOS Setup Utility Product Information

1↓→←: Move Enter: Select +/-/PU/PD:Value F10:Save ESC:Exit F1: General Help F5:Previous Values F7:Optimized Defaults

- **Product Names**: Displays the model name of your system.
- System S/N: Displays your system's serial number.
- **Main Board ID**: Displays the ID number of the main board.
- **Main Board S/N**: Displays the serial number of the main board.
- **System BIOS Version**: Specifies the version of the BIOS utility.
- □ SMBIOS Version: The System Management Interface (SM) BIOS allows you to check your system hardware components without actually opening your system. Hardware checking is done via software during start up. This parameter specifies the version of the SMBIOS utility installed in your system.
- **BIOS Release Date**: Displays the BIOS latest release date.

## **Standard CMOS Features**

Select Standard CMOS Features from the main menu to configure some basic parameters in your system.

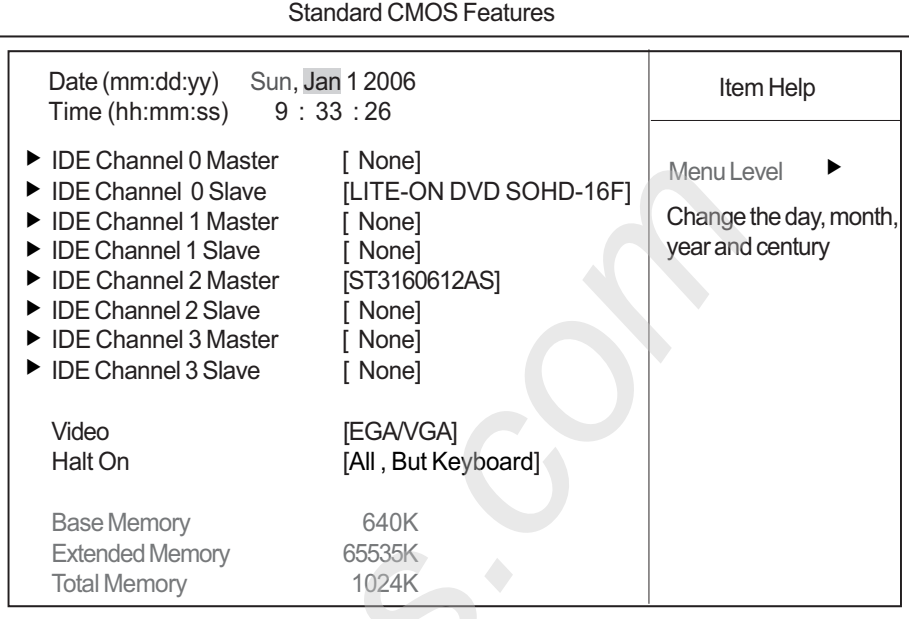

Phoenix-AwardBIOS CMOS Setup Utility Standard CMOS Features

- Date and Time: This item shows the current date and time set on the computer. If you are running a Windows OS, these items are automatically updated whenever you make changes to the Windows Date and Time Properties utility.
- IDE Devices (none): Your computer has one IDE channel and can be installed with one or two devices (Master and Slave). Use this item to configure each device on the IDE channel. This main board features four SATA connectors supporting four SATA drives. SATA refers to Serial ATA (Advanced Technology Attachment), the standard interface for the IDE hard drives which are currently used in most PCs.

| IDE HDD Auto-Detection              | [Press Enter]    | ltem Help                           |
|-------------------------------------|------------------|-------------------------------------|
| IDE Channel 0 Master<br>Access Mode | [Auto]<br>[Auto] | Menu Level ►►<br>To auto-detect the |
| Capacity                            | 0 MB             | HDD's size, head on this channel    |
| Cylinder                            | 0                |                                     |
| Head                                | 0                |                                     |
| Precomp                             | 0                |                                     |
| Landing Zone                        | 0                |                                     |
| Sector                              | 0                |                                     |
|                                     |                  |                                     |
|                                     |                  |                                     |
|                                     |                  |                                     |

#### Phoenix-AwardBIOS CMOS Setup Utility IDE Channel 0 Maser

1↓→ ←: Move Enter: Select +/-/PU/PD:Value F10:Save ESC:Exit F1: General Help F5:Previous Values F7:Optimized Defaults

<sup>1↓→←:</sup> Move Enter: Select +/-/PU/PD:Value F10:Save ESC:Exit F1: General Help F5:Previous Values F7:Optimized Defaults

- □ **IDE HDD Auto-Detection**: Press <Enter> while this item is highlighted to prompt the Setup Utility to automatically detect and configure an IDE device on the IDE channel.
- **NOTE:** Press <Enter> while this item is highlighted to prompt the Setup Utility to automatically detect and configure an IDE device on the IDE channel.
  - □ IDE Channel 0/1/2/3 Master/Slave IDE/Extended IDE Drives (Auto): Leave this item Auto to enable the system to automatically detect and configure IDE devices on the channel. If it fails to find a device, change the value to Manual and then manually configure the drive by entering the properties of the drive in the items described below. Please note that if you choose IDE channel 2/3 Master, the item may change to Extended IDE drive.
  - ❑ Access Mode: This item defines ways that can be used to access IDE hard disks such as LBA (Large Blocking Addressing). Leave this value Auto and the system will automatically decide the fastest way to access the hard disk drive. If you choose IDE channel 2/3 Master, the item only has Large and Auto.
  - □ Video (EGA/VGA): This item defines the video mode of the system. This main board has a built-in VGA graphics system. You must leave this item at the default value.
  - □ Halt On (All but Keyboard): This item defines the operation of the system POST (Power-On Self-Test) routine. You can use this item to select which types of errors in the POST are sufficient to halt the system.
  - Base Memory, Extended Memory, and Total Memory: This items are automatically detected by the system at start up time. These are display-only fields. You can not make changes to these fields.

## **Advanced BIOS Features**

The following screen shows the Advanced BIOS Features.

| <ul> <li>CPU Feature</li> <li>Hard Disk Boot Priority</li> </ul>                                                                                                    | [Press Enter]                                                                                                    | Item Help    |
|----------------------------------------------------------------------------------------------------|----------------------------------------------------------------------------------------------------|--------------|
| <ul> <li>Virus Warning</li> <li>CPU L1 &amp; L2 Cache</li> <li>Hyper-Threading Technology</li> <li>Quick Power On Self Test</li> <li>First Boot Device</li> <li>Second Boot Device</li> <li>Boot Other Device</li> <li>Boot Other Device</li> <li>Boot Up NumLock Status</li> <li>Gate A20 Option</li> <li>Typematic Rate Setting</li> <li>X Typematic Delay (Msec)</li> <li>Security Option</li> <li>X APIC Mode</li> <li>MPS Version Control For OS</li> <li>OS Select For DRAM &gt; 64MB</li> </ul> | [Fress Enter]<br>[Disabled]<br>[Enabled]<br>[Enabled]<br>[Floppy]<br>[Hard Disk]<br>[CDROM]<br>[Enabled]<br>[On]<br>[Fast]<br>[Disabled]<br>6<br>250<br>[Setup]<br>Enabled<br>[1.4] | Menu Level 🕨 |

Phoenix-AwardBIOS CMOS Setup Utility Advanced BIOS Features

†↓→ ← : Move Enter: Select +/-/PU/PD:Value F10:Save ESC:Exit F1: General Help F5:Previous Values F7:Optimized Defaults

**CPU Features (Press Enter)**: Please note that this function is only available for Prescott CPUs. Scroll to this item and press <Enter> to view the following screen.

| Delay Prior to Thermal<br>Thermal Management<br>X TM2 Bus Ratio<br>X TM2 Bus VID<br>Limit CPUID MaxVal<br>CPU Enhanced Halt (C1E)<br>Execute Disable Bit | [16 Min]<br>[Thermal Monitor 1]<br>12 X<br>1.2000V<br>[Disabled]<br>[Auto]<br>[Enabled] | Item Help<br>Menu Level |
|----------------------------------------------------------------------------------------------------|-----------------------------------------------------------------------------------------|-------------------------|
|                                                                                                    |                                                                                         |                         |

Phoenix-AwardBIOS CMOS Setup Utility CPU Feature

- Delay Prior to Thermal (16 Min): This item enables you to set the delay time before the CPU enters auto thermal mode.
- Thermal Management (Thermal Monitor 1): This item displays CPU's temperature and enables you to set a safe temperature to Prescott CPU.
- TM2 Bus Ratio (12X): This item represents the frequency (bus ratio) of the throttled performance state that will be initiated when the on-die sensor goes from not hot to hot.
- □ **TMS Bus VID (1.2000V)**: This item represents the voltage of the throttled performance state that will be initiated when the on-die sensor goes from not hot to hot.
- □ Limit CPUID MaxVal (Disabled): This item can support Prescott CPUs for old OS. Please note that under NT4.0, it must be set Enabled while under WinXP, it must be set Disabled.
- Execute Disable Bit (Enabled): This item is a security feature that helps you protect your CPU and operating system against malicious software executing code. This item is available when CPU supports the feature.
- Hard Disk Boot Priority (Press Enter): Scroll to this item and press <Enter> to view the following screen.

| 1. Ch2 M. : ST3160812AS  | Item Help                                                                                                    |
|--------------------------|----------------------------------------------------------------------------------------------------|
| 2. Bootable Add-in Cards | Menu Level 🕨                                                                                                    |
|                          | Use < ↑ > or < ↓ > to<br>select a device, then<br>press <+> to move it<br>up, or <-> to move it<br>down the list. Press<br><esc> to exit this<br/>menu.</esc> |

#### Phoenix-AwardBIOS CMOS Setup Utility Hard Disk Boot Priority

1↓→←: Move Enter: Select +/-/PU/PD:Value F10:Save ESC:Exit F1: General Help F5:Previous Values F7:Optimized Defaults

- **Virus Warning (Disabled)**: This item is used to enable or disable virus warning function.
- □ CPU L1 & L2 Cache (Enabled): All processors that can be installed in this main board use internal level 1 (L1) and external level 2 (L2) cache memory to improve performance. Leave this item at the default value for better performance.
- Hyper-Threading Technology (Enabled): This item is only available when the chipset supports Hyper-Threading and you are using a Hyper-Threading CPU.
- Quick Power On Self Test (Enabled): Enable this item to shorten the power on testing (POST) and have your system start up faster. You might like to enable this item after you are confident that your system hardware is operating smoothly.
- First/Second/Third Boot Device (Floppy/Hard Disk/CD ROM): Use these three items to select the priority and order of the devices that your system searches for an operating system at start-up time.
- Boot Other Device (Enabled): When enabled, the system searches all other possible locations for an operating system if it fails to find one in the devices specified under the First, Second and

Third boot devices.

- **Boot Up NumLock Status (On)**: This item defines if the keyboard NumLock key is active when your system is started.
- Gate A20 Option (Fast): This item defined how the system handles legacy software that was written for an earlier generation of processors. Leave this item at the default value.
- **Typematic Rate Setting (Disabled)**: If this item is enabled, you can use the following two items to set the typematic rate and the typematic delay settings for your keyboard.
  - **Typematic Rate (Chars/Sec)**: Use this item to define how many characters per second are generated by held-down key.
  - **Typematic Delay (Msec)**: Use this item to define how many milliseconds must elapse before a held-down key begins generating repeat characters.
- □ Security Option (Setup): If you have installed password protection, this item defines if the password is required at system start up, or if it is only required when a user tries to enter the Setup Utility.
- ❑ APIC Mode (Enable): This item allows you to enable or disable the APIC (Advanced Programmable Interrupt Controller) mode. APIC provides symmetric multi-processing (SMP) for systems, allowing support for up to 60 processors.
- **MPS Version Control For OS (1.4)**: This item displays MPS version control for OS.
- OS Select For DRAM > 64MB (Non-OS2): This item is only required if you have installed more than 64MB of memory and you are running the OS/2 operating system. Otherwise, leave this item at the default.
- HDD S.M.A.R.T Capability (Disabled): When you enable HDD SMART (Self-Monitoring, Analysis and Reporting Technology) Capability, these new BIOSes will automatically check the hard disk's SMART status at boot-up.
- Report No FDD For WIN 95 (Disabled): Set this item to the default if you are running a system with no floppy drive and using Windows 95. This ensures compatibility with the Window 95 logo certification.
- Silent Boot (Enabled): If enabled, BIOS will show a full screen logo at boot. If disabled, BIOS will set the initial display mode to BIOS and show the diagnostic POST screen at boot.
- Small Logo (EPA) Show (Disabled): This item enabled or disables the display of the EPA logo during boot.
- **Configuration Table (Disabled)**: Use this item to show summary screen.

# **Advanced Chipset Features**

These items define critical timing parameters of the main board. You should leave the items on this page at their default values unless you are very familiar with the technical specifications of your system hardware. If you change the values incorrectly, you may introduce fatal errors or recurring instability into your system.

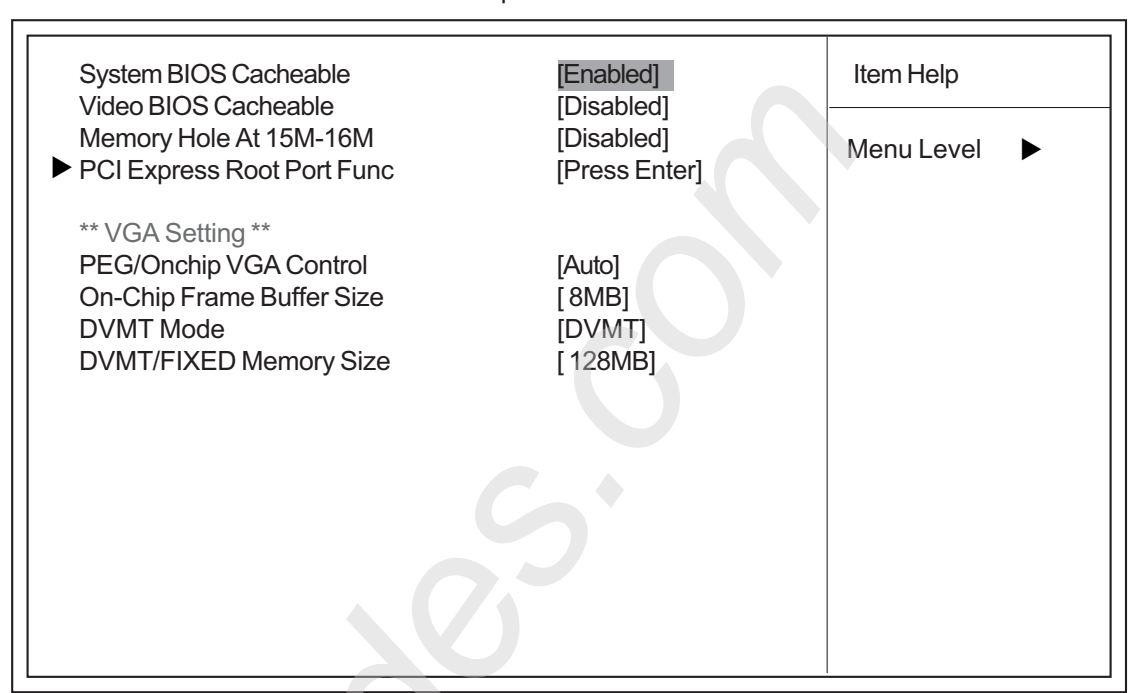

Phoenix-AwardBIOS CMOS Setup Utility Advanced Chipset Feature

- 1↓→ ← : Move Enter: Select +/-/PU/PD:Value F10:Save ESC:Exit F1: General Help F5:Previous Values F7:Optimized Defaults
- System BIOS Cacheable (Enable): This item allows the system to be cached in memory for faster execution. Enable this item for better performance.
- □ Video BIOS Cacheable (Disabled): This item aims to further boost the performance of a shadowed video BIOS by caching it using the processor's Level 2 cache.
- Memory Hole At 15M-16M (Disable): In order to improve performance, certain space in memory can be reserved for ISA cards. This memory must be mapped into the memory space below 16MB.
# PCI Express Root Port Func (Press Enter): Scroll to this item and press <Enter> to view the following screen.

| PCI Express Port 1<br>PCI Express Port 2                                                                                            | [Auto]                                          | Item Help      |
|----------------------------------------------------------------------------------------------------|-------------------------------------------------|----------------|
| PCI Express Port 2<br>PCI Express Port 3<br>PCI Express Port 4<br>PCI Express Port 5<br>PCI Express Port 6<br>PCI-E Compliancy Mode | [Auto]<br>[Auto]<br>[Auto]<br>[Auto]<br>[v1.0a] | Menu Level 🕨 🕨 |

#### Phoenix-AwardBIOS CMOS Setup Utility PCI Express Root Port Func

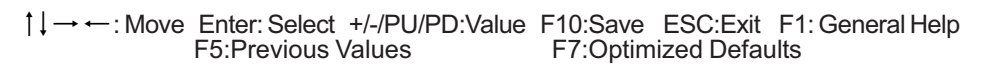

- **PCI-E Compliancy Mode (1.0a)**: This item allows you to select the PCI-E Compliancy mode.
- **PEG/Onchip VGA Control (Auto)**: This item allows you to control the PEG or on-chip VGA.
- On-Chip Frame Buffer Size (8MB): This item controls the amount of system memory that is allocated to the integrated graphics processor when the system boots up.
- DVMT Mode (DVMT): this item allows you to select the DVMT operating mode.
- **PEG/On-chip VGA Control (128MB)**: This item allows you to adjust the shared memory size.

## **Integrated Peripherals**

These options display items that define the operation of peripheral components on the system's input/output ports.

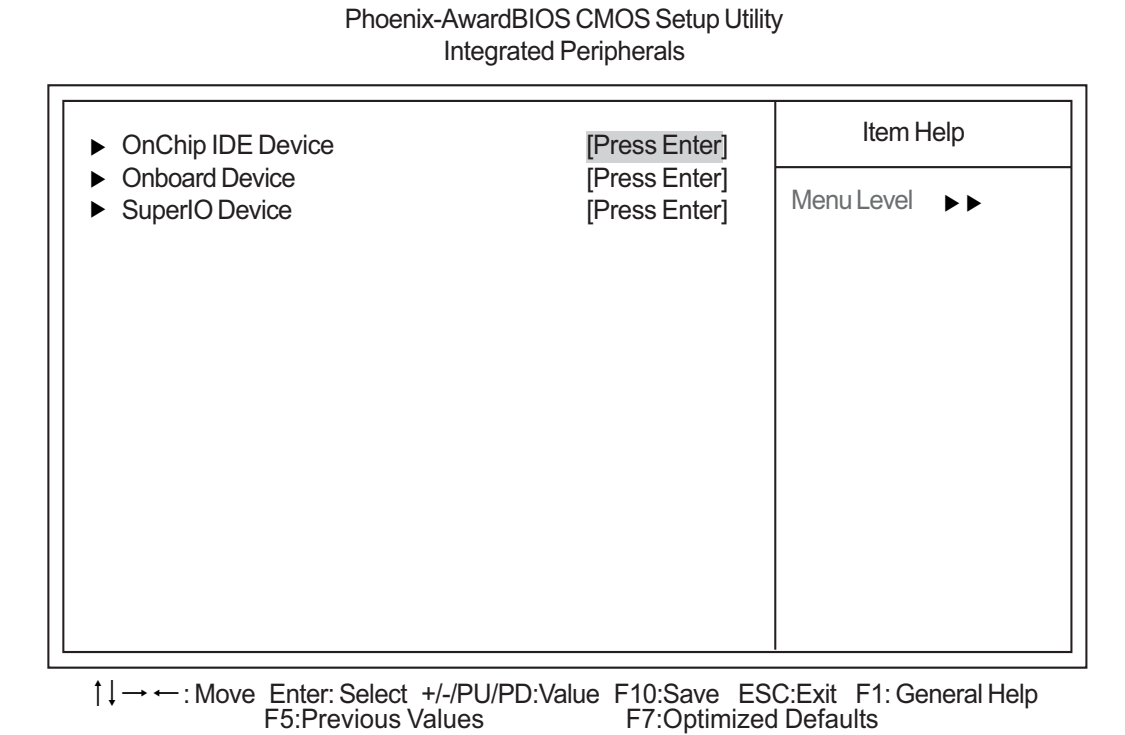

#### **Onboard Device (Press Enter)**: Scroll to this item and press <Enter> to view the following screen.

| IDE HDD Block Mode                                                                                                    |                                                               | [Enabled]                                                                                                 | Item Help                                                                                                    |
|----------------------------------------------------------------------------------------------------|---------------------------------------------------------------|----------------------------------------------------------------------------------------------------|----------------------------------------------------------------------------------------------------|
| IDE DMA transfer access<br>OnChip Primary PCI IDE<br>IDE Primary Master<br>IDE Primary Slave<br>IDE Primary Slave<br>OnChip Secondary PCI IDI<br>IDE Secondary Master<br>IDE Secondary Slave<br>IDE Secondary Slave | PIO<br>PIO<br>UDMA<br>UDMA<br>F<br>PIO<br>PIO<br>UDMA<br>UDMA | [Enabled]<br>[Enabled]<br>[Auto]<br>[Auto]<br>[Auto]<br>[Enabled]<br>[Auto]<br>[Auto]<br>[Auto]<br>[Auto] | Menu Level<br>If your IDE hard drive<br>supports block mode<br>select Enabled for<br>automatic detection of<br>the optimal number of<br>block read/writes per<br>sector the drive can<br>support |
| *** On-Chip Serial ATA Se<br>OnChip Serial ATA                                                                                                    | tting ***                                                     | [Enabled]                                                                                                 |                                                                                                    |

Phoenix-AwardBIOS CMOS Setup Utility Onboard Device

1↓→←: Move Enter: Select +/-/PU/PD: Value F10:Save ESC:Exit F1: General Help F5: Previous Values F7: Optimized Defaults

IDE HDD Block Mode (Enabled): If your IDE hard drive supports block mode, select Enabled for automatic detection of the optimal number of block read/write per sector that the drive can support.

- IDE DMA transfer access (Enabled): This item allows you to enable the transfer access of the IDE DMA then burst onto the PCI bus and nonburstable transactions do not.
- OnChip Primary/Secondary PCI IDE (Enabled): Use these items to enable or disable the PCI IDE channels that are integrated on the main board.
- Primary/Secondary Master/Slave UltraDMA (Auto): Enable this item if you plan to use a mouse connected through the USB port in a legacy operating system (such as DOS) that does not support Plug and Play.
- **OnChip Serial ATA (Enabled)**: Use this item to enable or disable the on-chip serial ATA.
- **Onboard Device (Press Enter)**: Scroll to this item and press <Enter> to view the following screen.

| USB Controller<br>USB 2.0 Support<br>USB Keyboard Support<br>USB Mouse Support<br>Onboard Audio Device<br>Onboard IEEE1394 Controller<br>Onboard GLAN Device<br>Onboard Lan Boot ROM | [Enabled]<br>[Enabled]<br>[Disabled]<br>[Disabled]<br>[Enabled]<br>[Enabled]<br>[Enabled] | Item Help<br>Menu Level ►► |
|----------------------------------------------------------------------------------------------------|-------------------------------------------------------------------------------------------|----------------------------|
|                                                                                                    |                                                                                           |                            |

Phoenix-AwardBIOS CMOS Setup Utility Onboard Device

1↓→ ←: Move Enter: Select +/-/PU/PD: Value F10:Save ESC:Exit F1: General Help F5:Previous Values F7:Optimized Defaults

- USB Controller (Enabled): Enables or disables the onboard USB controller. We recommend users keep the default value. It might cause the USB devices not to work properly if you disable this item.
- **USB 2.0 Support (Enabled)**: This item enables or disables the onboard USB 2.0 controller.
- USB Keyboard Support (Disabled): Enable this item if you want to use a keyboard connected through the USB port in a legacy operating system (such as Dos) that does not support Plug and Play.
- USB Mouse Support (Enabled): Enable this item if you want to use a mouse connected through the USB port in a legacy operating system (such as DOS) that does not support Plug and Play.
- Onboard Audio Device (Enabled): Use this item to enable or disable the onboard audio device.
- Onboard IEEE 1394 Controller (Enabled): This item allows you to control the onboard IEEE 1394 controller.
- Onboard GLAN Device (Enabled): Use this item to enable or disable the onboard GLAN device.
- Onboard Lan Boot ROM (Enabled): Use this item to enable or disable the booting from the onboard LAN or a network add-in card with a remote boot TOM installed.

#### Super IO Device (Press Enter): Scroll to this item and press <Enter> to view the following screen.

| Onboard FDC Controller<br>Onboard Serial Port 1                                            | [Enabled]<br>[3F8/IRQ4]                | Item Help     |
|--------------------------------------------------------------------------------------------|----------------------------------------|---------------|
| Onboard Serial Port 2<br>Onboard Parallel Port<br>Parallel Port Mode<br>X ECP Mode Use DMA | [2F8/IRQ3]<br>[378/IRQ7]<br>[SPP]<br>3 | Menu Level ►► |
|                                                                                            |                                        |               |

#### Phoenix-AwardBIOS CMOS Setup Utility Super IO Device

- †↓→ ← : Move Enter: Select +/-/PU/PD:Value F10:Save ESC:Exit F1: General Help F5:Previous Values F6:Fail-Safe Defaults F7:Optimized Defaults
  - Onboard FDC Controller (Enabled): Select Enabled if your system has a floppy disk controller (FDC) installed on the main board. If you install an add-in FDC or the system has no floppy drive, select Disabled in this field.
  - Onboard Serial Port 1/2 (3F8/IRQ4/2F8/IRQ3): These options are used to assign the I/O address and interrupt request (IRQ) for onboard serial port 1 and port 2.
  - Onboard Parallel Port (378/IRQ7): This option is used to assign the I/O address and interrupt request (IRQ) for the onboard parallel port.
  - Parallel Port Mode (SSP): Enables you to set the data transfer protocol for your parallel port. There are four options: SPP (Standard Parallel Port), EPP (Enhanced Parallel Port), ECP (Extended Capabilities Port), and ECP + EPP.
  - **ECP Mode Use DMA (3)**: When the onboard parallel port is set to ECP mode, the parallel port can use DMA 3/1.

## Power Management Setup

This option lets you control system power management. The system has various power-saving modes including powering down the hard disk, turning off the video, suspending on RAM, and software power down that allows the system to be automatically resumed by certain events.

| ACPI Function                                                                                                    | [Enabled]                                                                                                    | Item Help               |
|----------------------------------------------------------------------------------------------------|----------------------------------------------------------------------------------------------------|-------------------------|
| ACPI Function<br>ACPI Suspend Type<br>Run VGABIOS if S3 Resume<br>Power Management<br>Video Off Method<br>Video Off In Suspend<br>Suspend Type<br>MODEM Use IRQ<br>Suspend Mode<br>HDD Power Down<br>Soft-Off by PWR-BTTN<br>Resume by PCI PME<br>Resume by PCI PME<br>Resume by Ring<br>S3 resume by USB devices<br>Resume by PS2 MS (S3) | [Enabled]<br>[S3(STR)]<br>[Auto]<br>[User Define]<br>[DPMS]<br>[Yes]<br>[Stop Grant]<br>[3]<br>[Disabled]<br>[Disabled]<br>[Delay 4 Sec.]<br>[Enabled]<br>[Enabled]<br>[Enabled]<br>[Enabled] | Item Help<br>Menu Level |
| Resume by PS2 KB (S3)<br>Power on After Power Fail<br>Resume by Alarm                                                                                                    | [Enabled]<br>[Former-Sts]<br>[Disabled]                                                                                                    |                         |

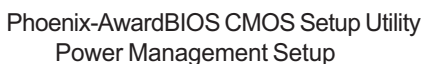

- ↑↓→ ← : Move Enter: Select +/-/PU/PD:Value F10:Save ESC:Exit F1: General Help F5:Previous Values F7:Optimized Defaults
- **ACPI Function (Enabled)**: Use this item to enable or disable the ACPI function.
- □ ACPI Suspend Type (S3(STR)): Use this item to define how your system suspends. In the default, S3 (STR), the suspend mode is a suspend on RAM, i.e., the system shuts down with the exception of a refresh current to the system memory.
- Run VGA BIOS if S3 Resume (Auto): This item allows the system to initialize the VGA BIOS from S3 (Suspend on RAM) sleep state.
- Power Management (User Define): Use this item to enable or disable a power management scheme. If you enable power management, you can use the items below to set the power management operation.
- Video Off Method: This item defines how the video is powered down to save power. This item is set for DPMS (Display Power Management Software) by default.
- Suspend Type (Stop Grant): If this item is set to the default Stop Grant, the CPU will go into Idle Mode during power saving power.
- Modem Use IRQ (3): If you want an incoming call on a modem to automatically resume the system from a power-saving mode, use this item to specify the interrupt request line (IRQ) that is used by the modem. You might have to connect the fax/modem to the main board Wake On Modem connector for the feature to work.
- **Suspend Mode (Disabled)**: This item allows you to enable or disable the suspend mode.
- HDD Power Down (Disabled): The IDE hard drive will spin down if it is not accessed within a specified length of time.
- Soft-Off by PWR-BTTN (Instant-Off): Under ACPI (Advanced Configuration and Power Management Interface) you can create a software power down. In a software power down, the system can be resumed by Wake Up Alarms. This item lets you install a software power down that is controlled by the power button on your system. If the item is set for Instant-Off, then the power button causes a software power down. If the item is set for Delay four Sec., then you have to hold

the power button down for four seconds to cause a software power down.

- Resume by PCI PME (Enabled): This item specifies whether the system will be awakened from power-saving modes when activity or input signal of the specified hardware peripheral or component is detected.
- **Resume by Ring (Enabled)**: An input signal on the serial Ring indicator (RI) line (in other words, an incoming call on the modem) awakens the system from soft off state.
- □ **S3 resume by USB devices (Disabled)**: This option allows the activity of the USB devices (keyboard and mouse) to wake up the system from S3 sleep state.
- Resume by PS2 MS/KS (S3) (Disabled): Enable or disable the function of waking up the system by the mouse/keyboard activity.
- Power on After Power fail (Off): This item enables your computer to automatically restart or return to its last operating status after power returns from a power failure.
- □ **Resume by Alarm (Disabled)**: When it is set to Enabled, additional fields become available and you can set the data (day of the month), hour, minute and second to turn on your system. When it is set to zero for the day of the month, the alarm will power on your system every day at the specified time.
- \*\*Reload Global Timer Events\*\*: Global Timer (power management) events are I/O events whose occurrence can prevent the system from entering a power saving mode or can awaken the system from such a mode. In effect, the system remains alert for anything that occurs to a device that is configured as Enabled, even when the system is in a power-down mode.
- Primary/Secondary IDE 1/0 (Disabled): When these items are enabled, the system will restart the power-saving timeout counters when any activity is detected on any of the drives or devices on the primary or secondary IDE channels.
- □ **FDD, COM, LPT Port (Disabled)**: When this item is enabled, the system will restart the powersaving timeout counters when any activity is detected on the floppy disk drive, serial ports, or the parallel port.
- PCI PIRQ[A-D]# (Disabled): When this item is enabled, any activity from one of the listed devices wakes up the system.

## **PnP/PCI** Configurations

This options configure how PnP (Plug and Play) and PCI expansion cards operate in your system. Both the ISA and PCI buses on the main board use system IRQs (Interrupt ReQuests) and DMAs (Direct Memory Access). You must set the IRQ and DMA assignments correctly through the PnP/PCI Configurations Setup utility for the main board to work properly. Selecting PnP/PCI Configurations on the main board program screen displays this menu:

| PhP/PCI Conligurations                                                                                                    |                                                                                            |              |  |  |  |
|----------------------------------------------------------------------------------------------------|--------------------------------------------------------------------------------------------|--------------|--|--|--|
| Init Display First<br>Reset Configuration Data                                                                                                    | [PCI Slot]<br>[Disabled]                                                                   | Item Help    |  |  |  |
| Resources Controlled By<br>X IRQ Resources                                                                                                    | [Auto(ESCD)]<br>Press Enter                                                                | Menu Level 🕨 |  |  |  |
| PCI/VGA Palette Snoop<br>Assign IRQ For USB<br>INT Pin 1 Assignment<br>INT Pin 2 Assignment<br>INT Pin 3 Assignment<br>INT Pin 4 Assignment<br>INT Pin 5 Assignment<br>INT Pin 6 Assignment<br>INT Pin 7 Assignment<br>INT Pin 8 Assignment | [Disabled]<br>[Auto]<br>[Auto]<br>[Auto]<br>[Auto]<br>[Auto]<br>[Auto]<br>[Auto]<br>[Auto] |              |  |  |  |
| ** PCI Express relatvie item                                                                                                    | IS**                                                                                       |              |  |  |  |
| Maximum Payload Size                                                                                                    | [4096]                                                                                     |              |  |  |  |

Phoenix-AwardBIOS CMOS Setup Utility PnP/PCI Configurations

- Init Display First (PCI Slot): This item allows you to choose the primary display card.
- **Reset Configuration Data (Disabled)**: If you enable this item and restart the system, any Plug and Play configuration data stored in the BIOS Setup is cleared from memory.
- Resources Controlled by (Auto (ESCD)): You should leave this item at the default Auto (ESCD). Under this setting, the system dynamically allocates resources to Plug and Play devices as they are required.
  - IRQ Resources: In the IRQ Resources submenu, if you assign an IRQ to Legacy ISA, then that Interrupt Request Line is reserved for a legacy ISA expansion card. Press <Esc> to close the IRQ Resources submenu. In the Memory Resources submenu, use the first item Reserved Memory Base to set the start address of the memory you want to reserve for the ISA expansion card. Use the section item Reserved Memory Length to set the amount of reserved memory. Press <Esc> to close the Memory Resources submenu.
- PCI/VGA Palette Snoop (Disabled): This item is designed to overcome problems that can be caused by some non-standard VGA cards. This board includes a built-in VGA system that does not require palette snooping so you must leave this item disabled.
- Assign IRQ for USB (Enabled): This item enables or disables IRQ allocation for the USB.
- INT Pin 1-8 Assignment (Auto): Identifies the interrupt request (IRQ) line assigned to a device connected to the PCI interface of the system.
- Maximum Payload Size (4096): This item specifies the maximum TLP payload size for the PCI Express devices. The unit is byte.

<sup>1↓→ ← :</sup> Move Enter: Select +/-/PU/PD:Value F10:Save ESC:Exit F1: General Help F5:Previous Values F7:Optimized Defaults

## PC Health Status

On the main boards that support hardware monitoring, this item lets you monitor the parameters for critical voltages, temperatures, and fan speeds.

| Smart Fan Control                                                                                                    | [Enabled]                                                                                                    | Item Help  |
|----------------------------------------------------------------------------------------------------|----------------------------------------------------------------------------------------------------|------------|
| CPU Warning Tempe<br>Vcore<br>+3.3V<br>+5V<br>+12V<br>5V SB<br>Current CPU Temper<br>Current System Temp<br>Current CPU fan Spe<br>Current System fan S | erature [70°C/158°F]<br>1.20V<br>3.37V<br>4.94V<br>11.45V<br>4.94V<br>rature 36°C<br>perature 30°C<br>peed 0 RPM<br>peed 0 RPM | Menu Level |

| Phoenix-AwardBIOS CMOS Setup Utility |  |
|--------------------------------------|--|
| PC Health Status                     |  |

↓→ ← : Move Enter: Select +/-/PU/PD:Value F10:Save ESC:Exit F1: General Help F5:Previous Values F7:Optimized Defaults

- Smart Fan Control (Enabled): This item enables or disables the Smart fan function, when it is set at certain temperature, the PWN value will reach the certain value accordingly, and we can adjust the CPU fan speed by PWN.
- **CPU Warning Temperature (70°C/158°F)**: Enable you to manually set the warning temperature of the system.
- System Component Characteristics: These field provide you with information about the systems.

## **Frequency Control**

This item enables you to set the clock speed and system bus for your system. The clock speed and system bus are determined by the kind of processor you have installed in your system.

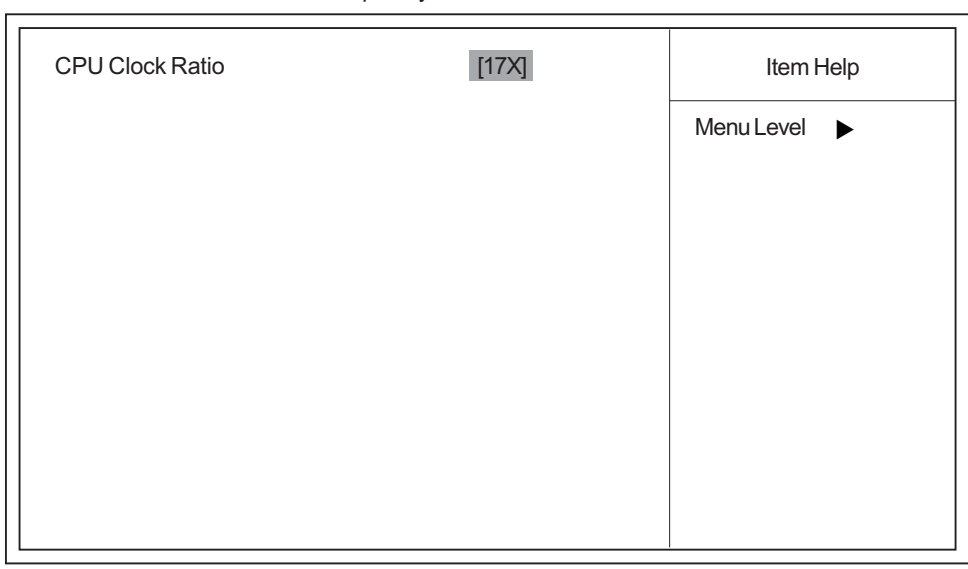

Phoenix-AwardBIOS CMOS Setup Utility Frequency Control

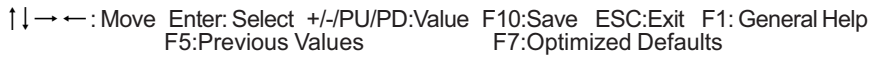

**CPU Clock Ratio (25X)**: Enables you to set the CPU clock.

## Load Fail-Safe Defaults Option

This option opens a dialog box that lets you install fail-safe defaults to all appropriate items in the Setup Utility: Press <Y> and the <Enter> to install the defaults. Press <N> and then <Enter> to not install the defaults. The Fail-Safe defaults place no great demands on the system and are generally stable. If your system does not function correctly, try to install the Fail-Safe Defaults as a first step for making your system work properly again. If you only want to install Fail-Safe Defaults for a specific option, select and display that option, and then press <F6>.

## Load Optimized Defaults Option

This option opens a dialog box that lets you install optimized defaults for all appropriate items in the Setup Utility. Press <Y> and then <Enter> to install the defaults. Press <N> and then <Enter> to not install the defaults. The optimized defaults place demands on the system that may be greater than the performance level of the components, such as the CPU and the memory. You can cause fatal errors or instability if you install the optimized defaults when your hardware does not support them. If you only want to install setup defaults for a specific option, select and display that option, and then press <F7>.

**NOTE:** Please remain the factory BIOS default setting of **Load optimized Defaults** when you install Operation System onto the unit.

## Set Supervisor/User Password

Type the password, up to eight characters and press <Enter>. The new password will clear any previously entered password from CMOS memory. You will be asked to confirm the password. Type the new password again and press <Enter>. You may also press <Esc> to abort the selection.

To disable password, just press <Enter> when you are prompted to enter password. A message will confirm the password being disabled. Once the password is disabled, the system will boot and you can enter BIOS Setup freely.

If you have selected **System** in **Security Option** of **BIOS Features Setup** menu, you will be prompted for the password every time the system reboots or any time you try to enter BIOS Setup.

If you have selected **Setup** in **Security Option** from **BIOS Features Setup** menu, you will be prompted for the password only when you enter BIOS Setup.

Supervisor Password has higher priority than User Password, You can use Supervisor Password when booting the system or entering BIOS Setup to modify all settings. Also you can use User Password when booting the system or entering BIOS Setup but can not modify any setting if Supervisor Password is enabled.

## Save & Exit Setup

Highlight this item and press <Enter> to save the changes that you have made in the Setup Utility and exit the Setup Utility. When the Save and Exit dialog box appears, press <Y> to save and exit, or press <N> to return to the main menu.

## Exit without Saving

Highlight this item and press <Enter> to discard any changes that you have made in the Setup Utility and exit the Setup Utility. When the Exit without Saving dialog box appears, press <Y> to discard changes and exit, or press <N> to return to the main menu.

**NOTE:** If you have made settings that you do not want to save, use the **Exit with Saving** item and press <Y> to discard any changes you have made.

# Machine Disassembly and Replacement

To disassemble the computer, you need the following tools:

- U Wrist grounding strap and conductive mat for preventing electrostatic discharge.
- Wire cutter.
- D Phillips screwdriver (may require different size).

**NOTE:** The screws for the different components vary in size. During the disassembly process, group the screws with the corresponding components to avoid mismatches when putting back the components.

## **General Information**

## **Before You Begin**

Before proceeding with the disassenbly procedure, make sure that you do the following:

- **1.** Turn off the power to the system and all peripherals.
- 2. Unplug the AC adapter and all power and signal cables from the system.

## **Disassembly Procedure**

This section tells you how to disassemble the system when you need to perform system service. Please also refer to the disassembly video, if available.

CAUTION: Before you proceed, make sure you have turned off the system and all peripherals connected to it.

- 1. Open the computer.
  - 1-1. Place the system unit on a flat, steady surface.

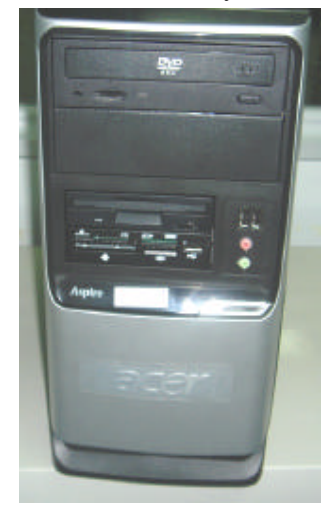

1-2. Turn the housing down, release the Lock-handle then slide the left side door

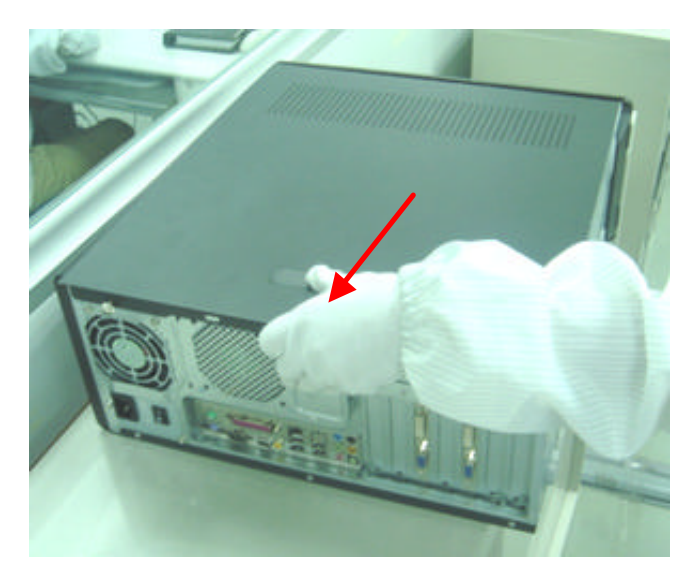

- 2. Disconnect the cables.
  - 2-1. Disconnect the AUDIO cable.

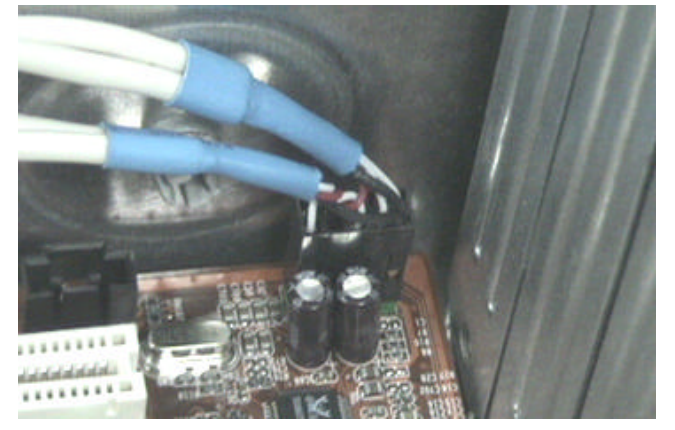

2-2. Disconnect the USB and Front LED ASSY cables.

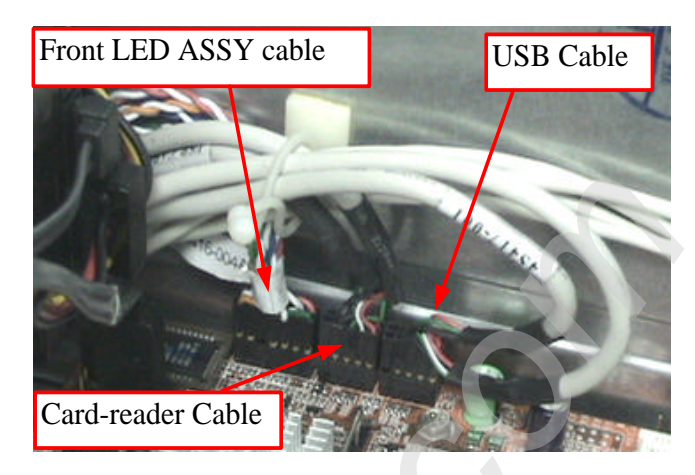

2-3 . Disconnect the PA and PD power-cable from the MB connector.

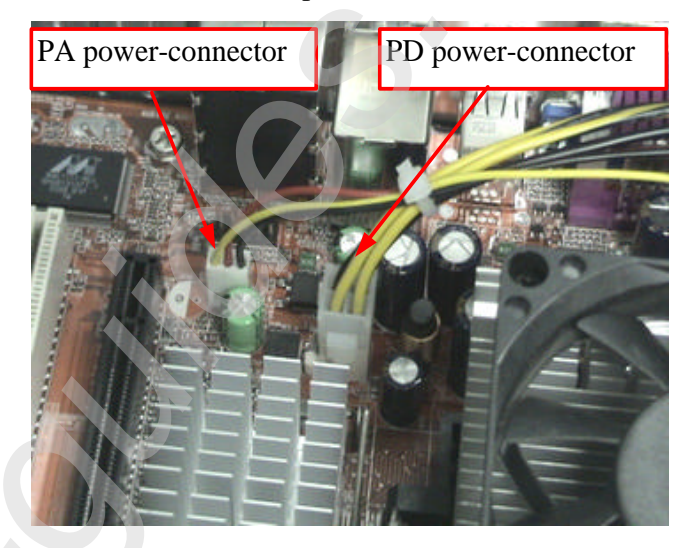

2-4. Disconnect the P1 power-cable and ODD data cable from the MB connector.

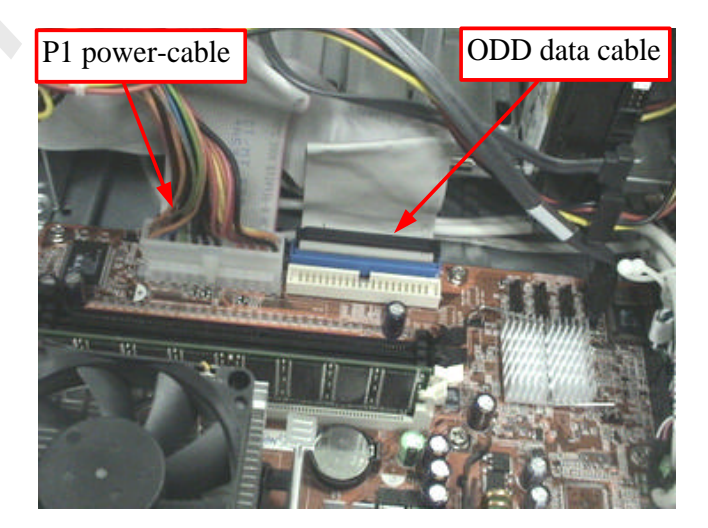

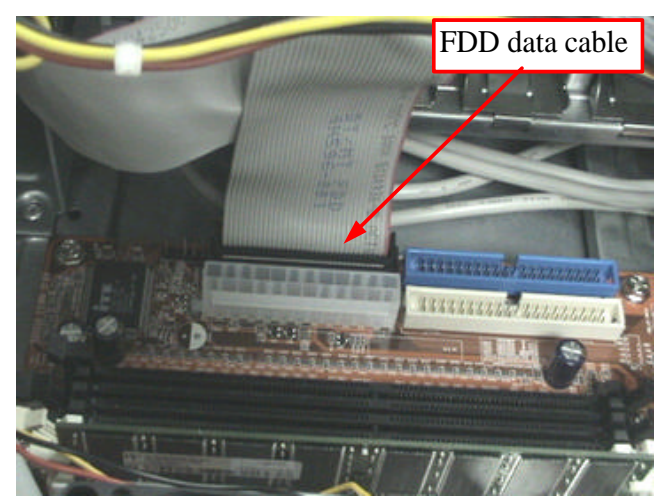

2-5 . Disconnect FDD data cable from the MB connector.

2-6 . Disconnect the ODD data cable and power-cable from the rear of ODD.

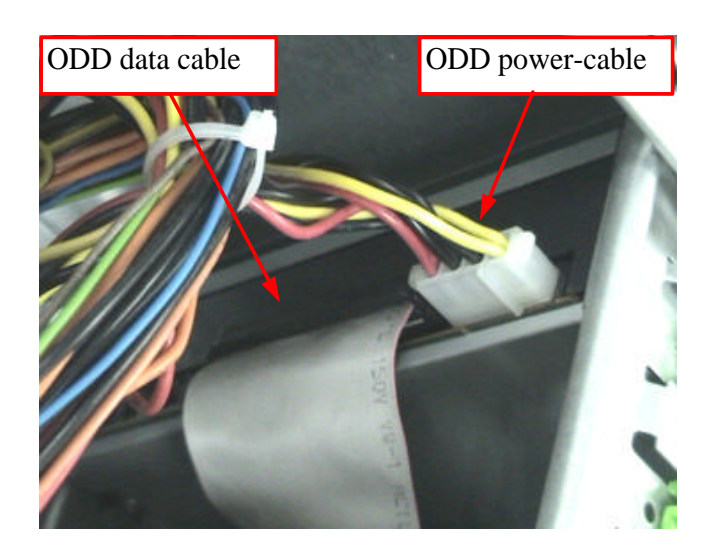

2-7 . Disconnect the FDD data cable and power-cable from the rear of FDD.

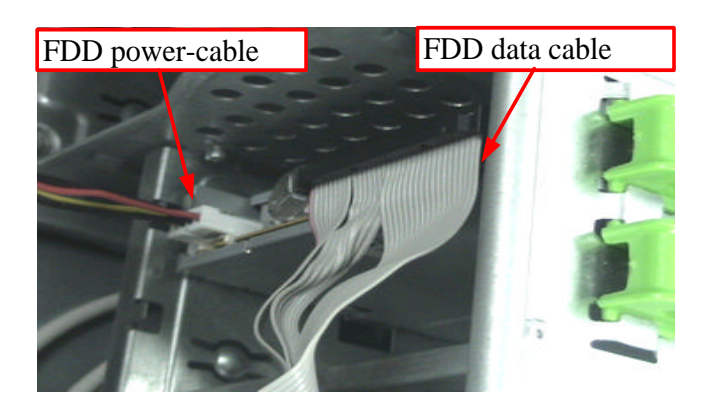

#### Standard Disassembly Process

2-8 . Disconnect the HDD data cable and power-cable from the rear of HDD and MB

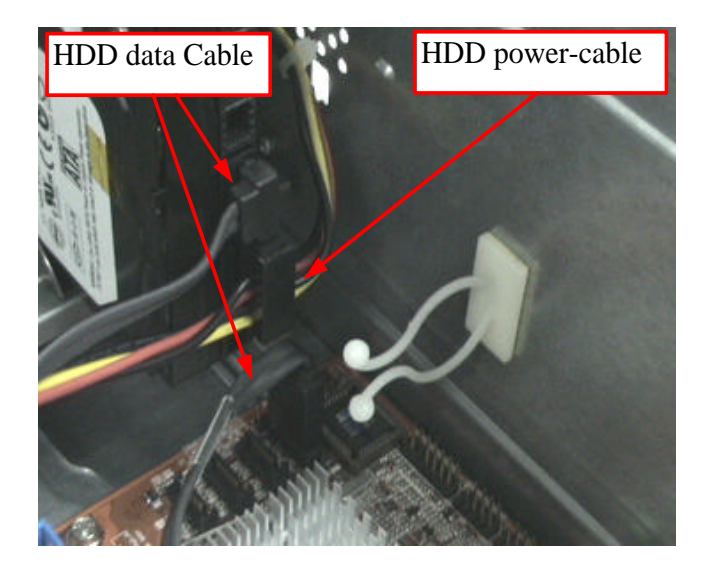

### 3. Detach the HDD, FDD and ODD.

3-1. Rail the HDD-holder shown bellow, then take the HDD out from the chassis.

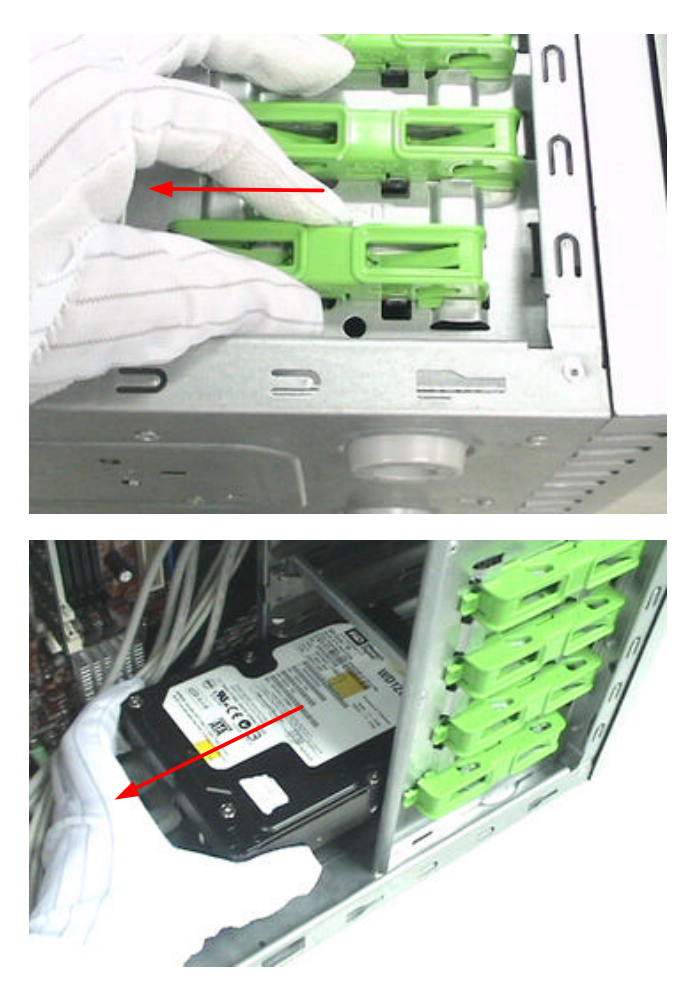

3-2. Release the three latches on the front bezel, then remove the front bezel.

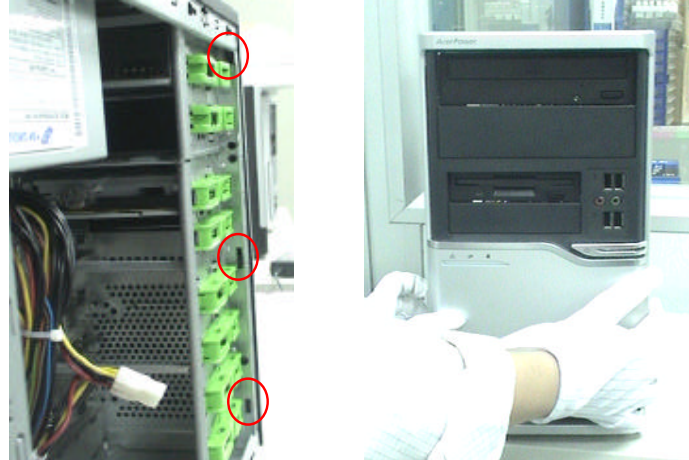

3-3. Rail the ODD-holder shown bellow, then take the ODD out from the chassis.

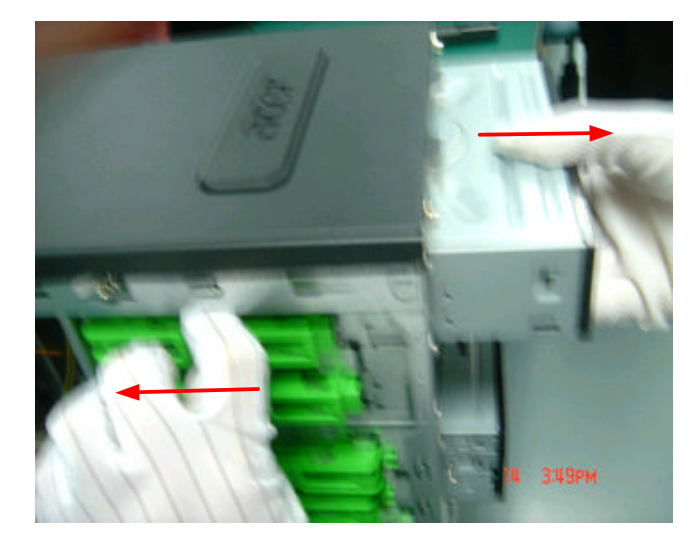

3-4. Rail the FDD-holder shown bellow, then take the FDD out from the chassis.

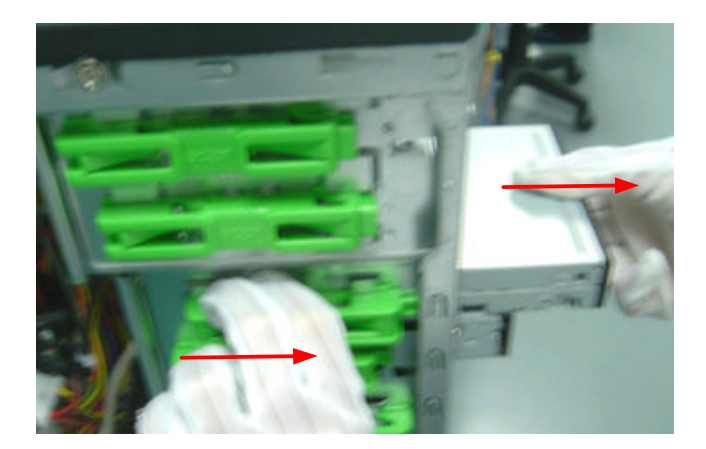

#### Standard Disassembly Process

3-5. Rail the Holder shown bellow, then take the Card-reader out from the chassis.

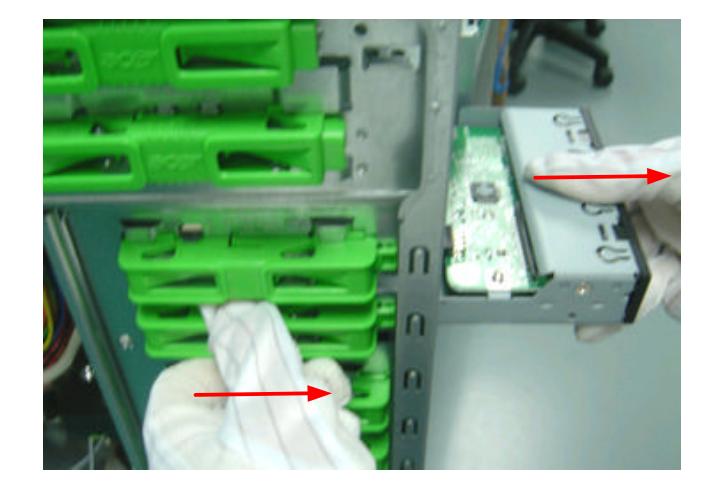

#### 4. Detach the USB Module.

Release the screw shown bellow, then take off the USB module together with the USB&Audio cable.

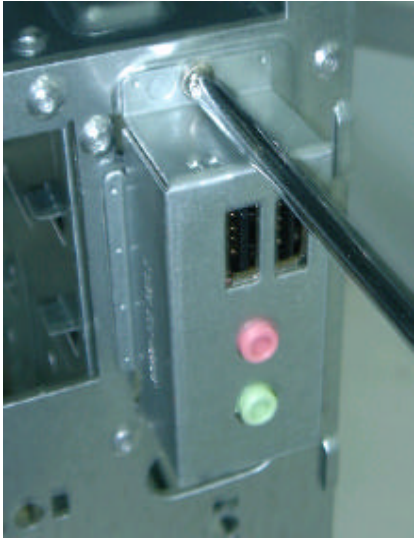

- 5. Detach the CPU Cooler.
  - 5-1. Disconnect the CPU Cooler power-cable shown bellow.

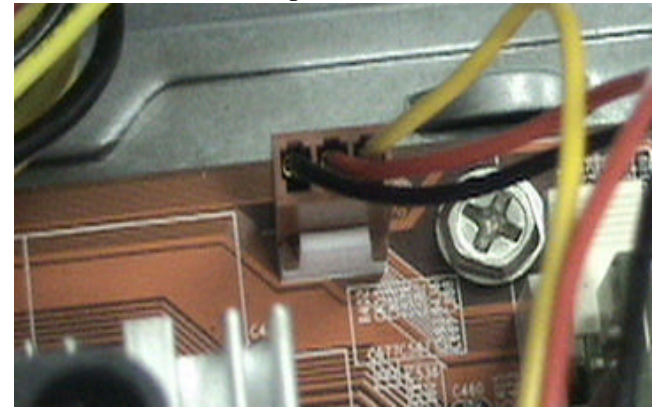

5-2. Release the CPU Cooler Latch then remove it.

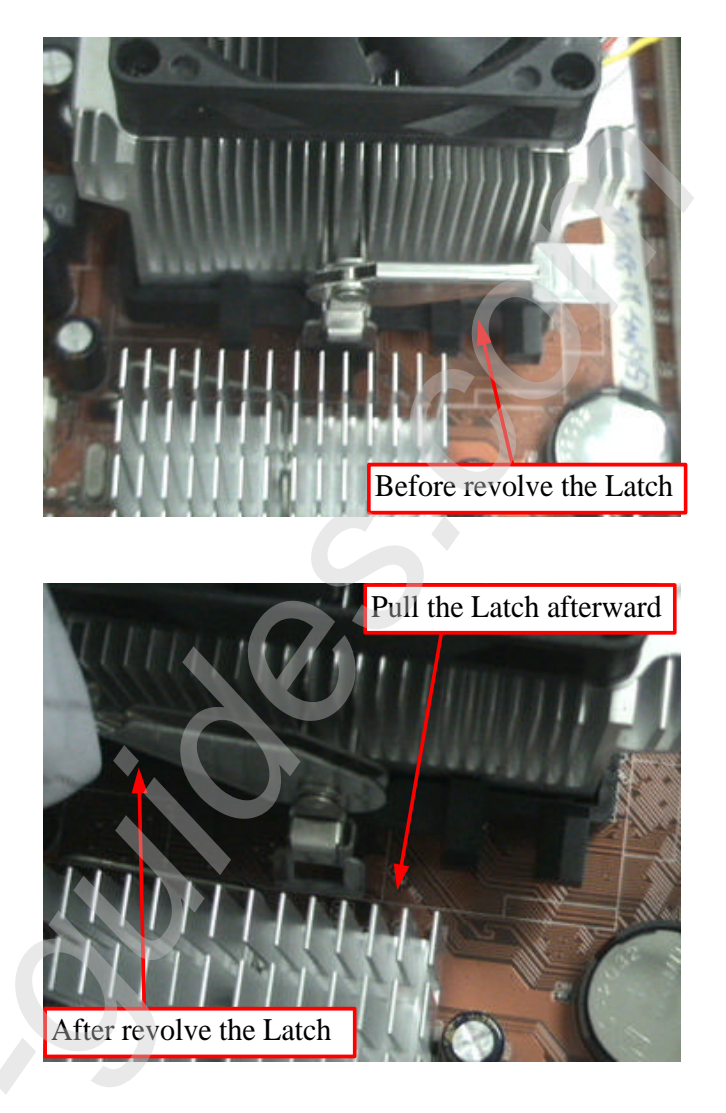

6. Remve the Memory.

Release the two latch shown bellow then remove the Memory.

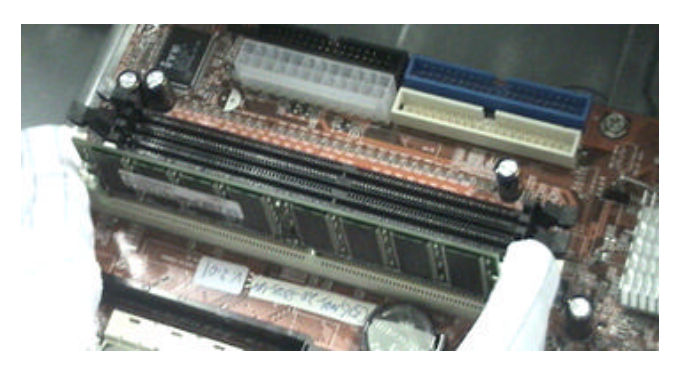

### 7. Remve the System Fan.

Release the four screws shown bellow then take off the fan.

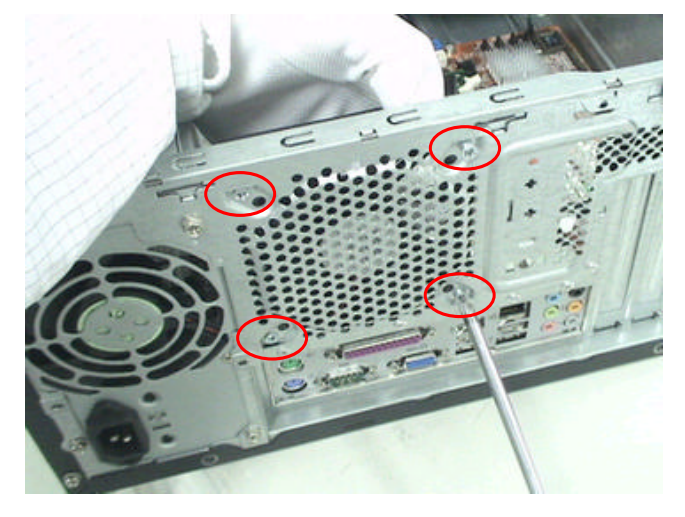

### 8. Remove the Motherboard.

Release the eight screws shown bellow then take off the MB.

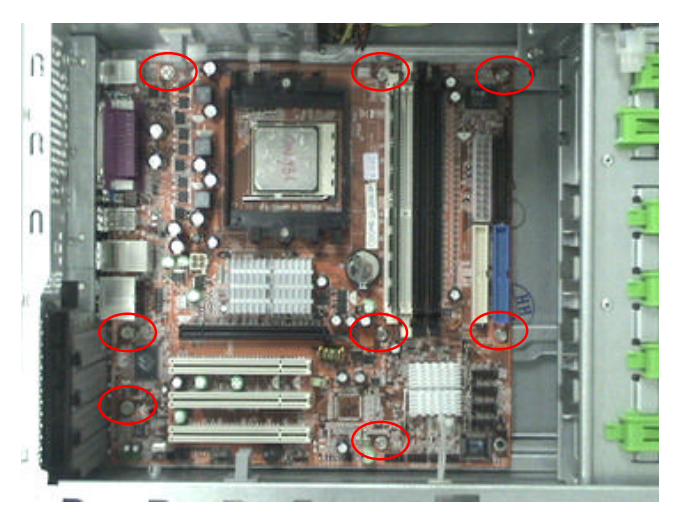

9. Remove the Power-supply.

Release the four screws shown bellow then take off the Power-supply.

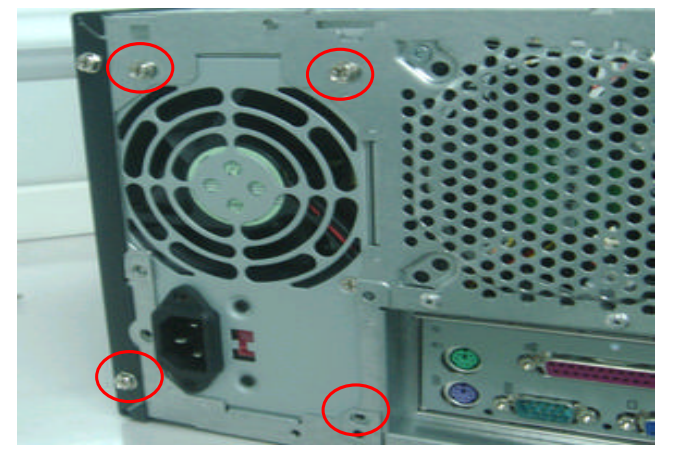

10. Remove the CPU.

Release the CPU Latch on the Socket then remove the CPU.

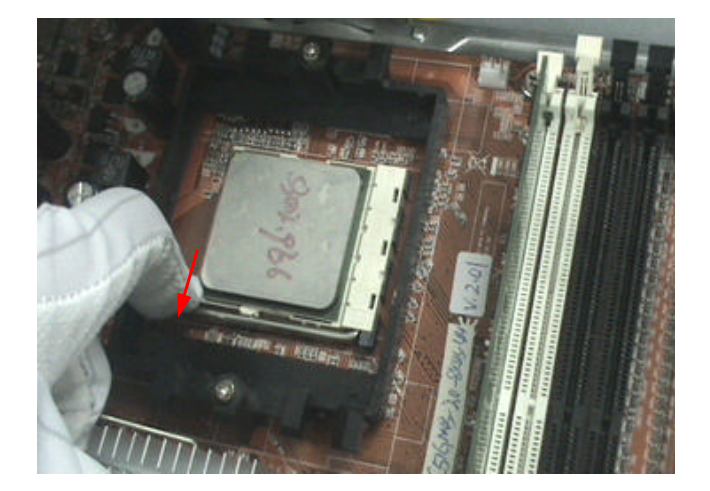

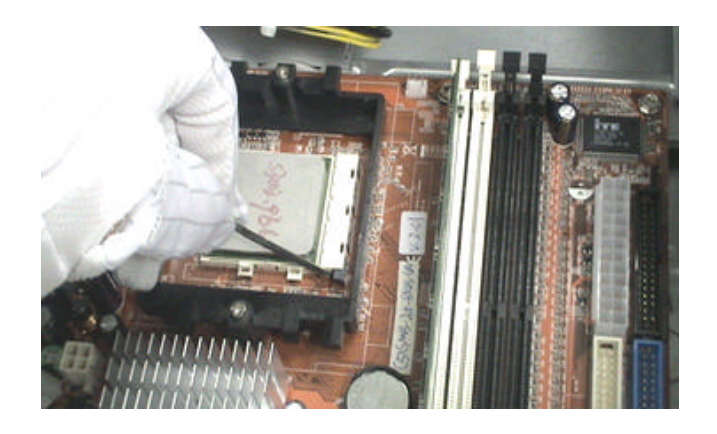

#### Standard Disassembly Procedure

#### Opening the System

1. Place the system unit on a flat, steady surface.

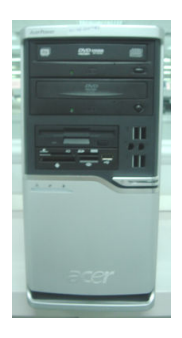

2. Turn the housing down, slide the Lock-handle as shown, meanwhile slide the left side door out .

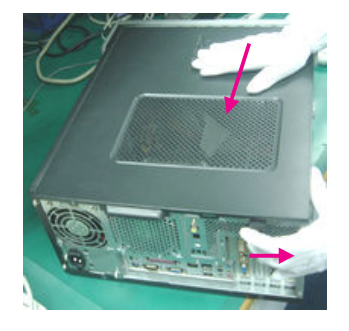

Remove the ADD ON Cards

1. Release the PCI-Lock as shown bellow, then remove it.

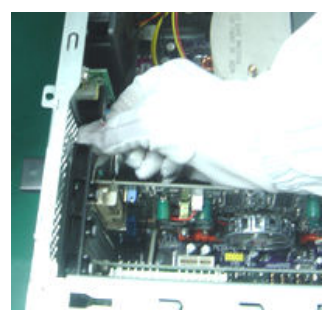

2. Release the VGA-slot Lock shown bellow, then pull out the VGA Card.

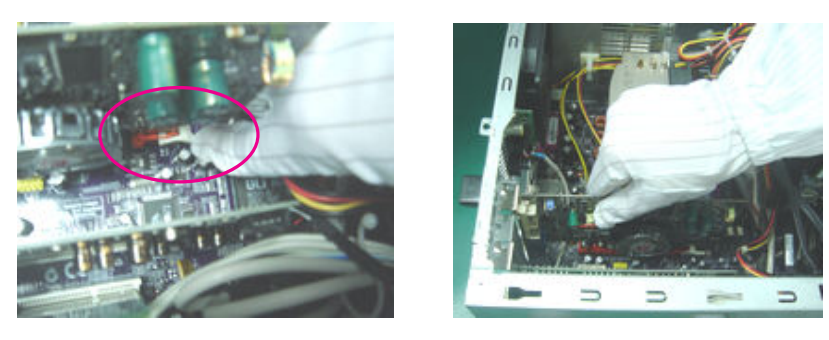

3. Remove the TV Tuner Card.

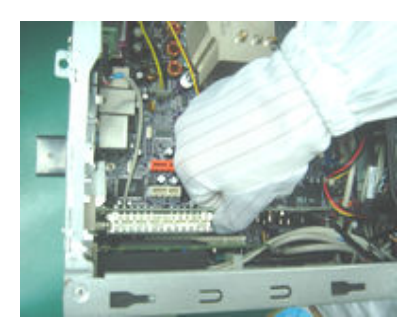

4. Remove the Modem card.

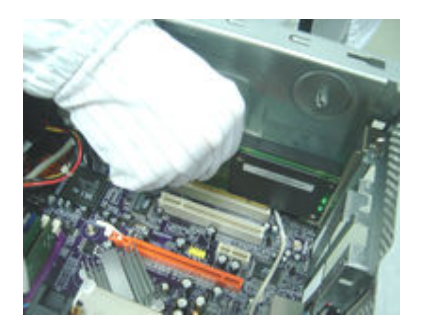

Remove the Cables

1. Disconnect the SPDIF and AUDIO cables.

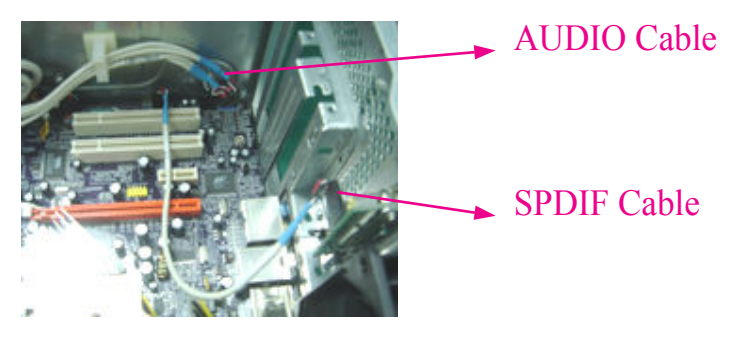

2. Disconnect the USB and Card-reader Cables.

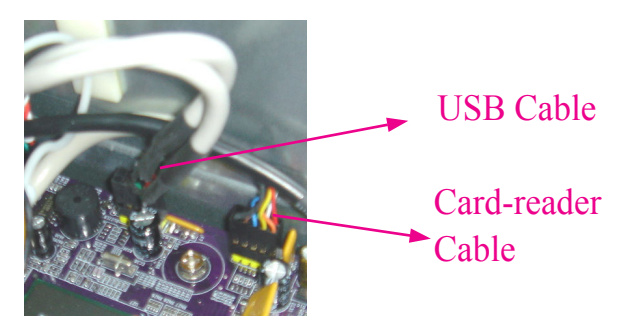

3. Disconnect 12V power cable "PD" and CPU fan power cable from the M/B.

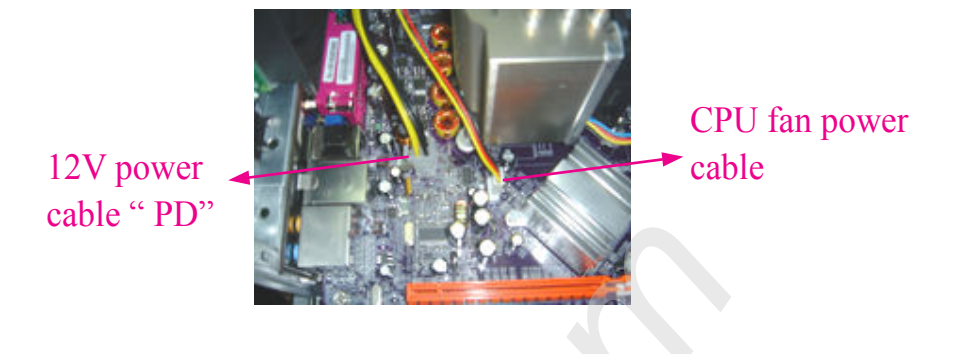

4. Disconnect the 4 Pin power cable "PE" from the master ODD, "PF" from the slave ODD.

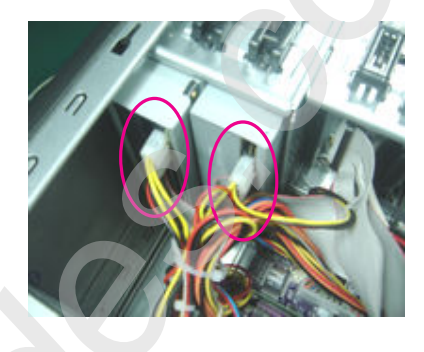

5. Disconnect the ODD IDE cable from the master & slave ODD.

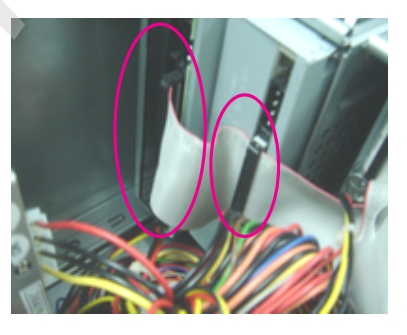

6. Disconnect the FDD data and power cable from the FDD.

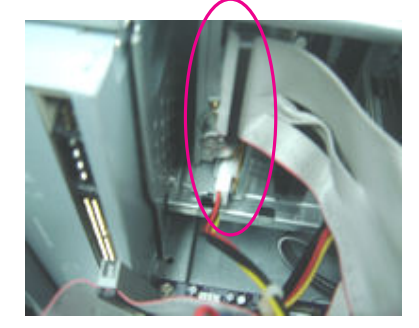

7. Disconnect the "PB" power cable from the master HDD, "PC" from the slave HDD.

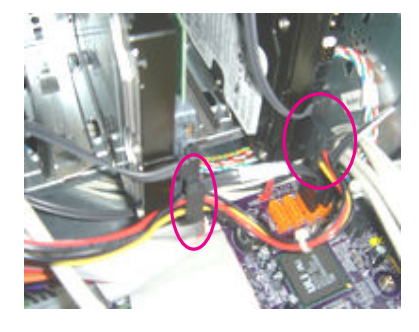

8. Disconnect the two HDD SATA cables from the HDDs and M/B connector.

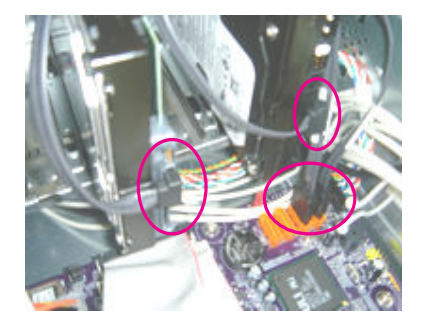

9. Disconnect the LED cable ASSY from the M/B Connector.

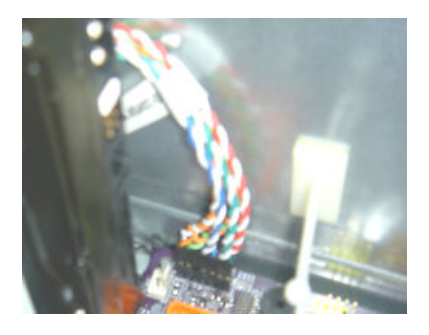

10. Disconnect the system fan power cable from the M/B Connector.

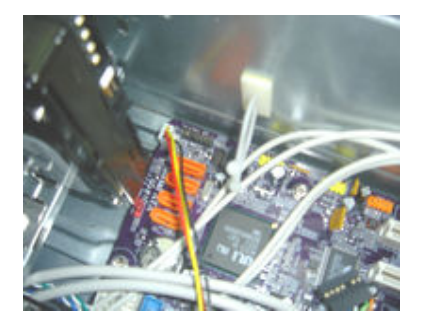

11. Disconnect the ODD&FDD IDE and P1 power cable from the M/B connector.

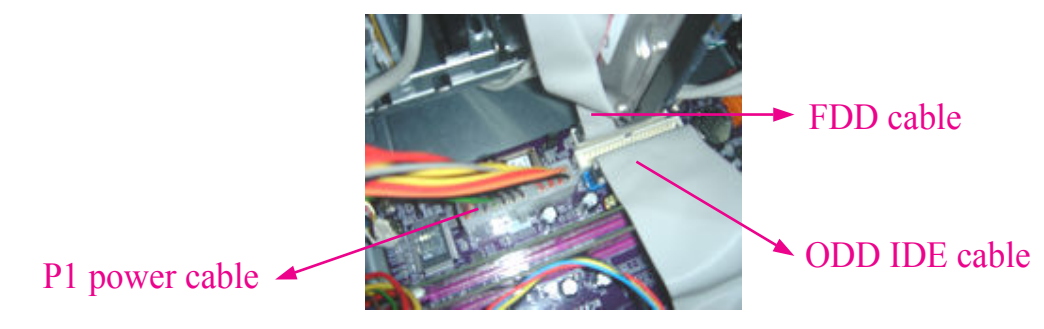

#### Remove the Memory

Loose the DIMM Latch and pop out the two memory shown bellow.

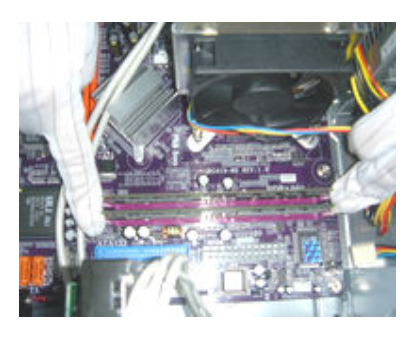

Remove the Heatsink module.

Loosen the four screws, then remove the Heatsink.

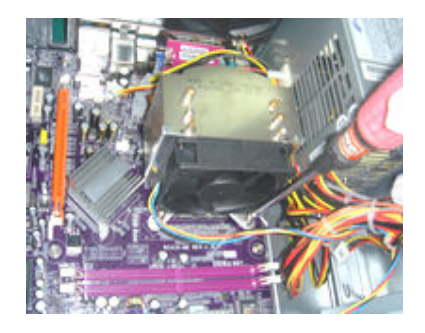

Remove the front bezel

Release the three latches on the front bezel, then remove the front bezel.

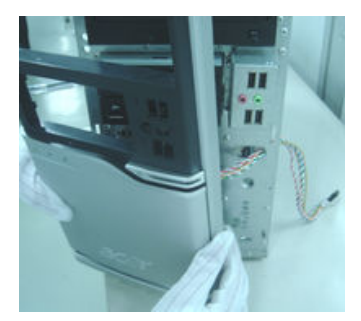

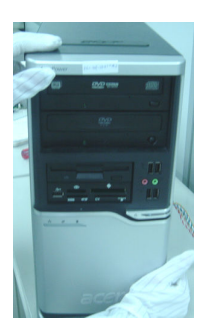

#### Remove the CD-ROM, Floppy, Card-reader and HDD

1. Release the HDD-Holder, meanwhile pull the master HDD out of the chassis.

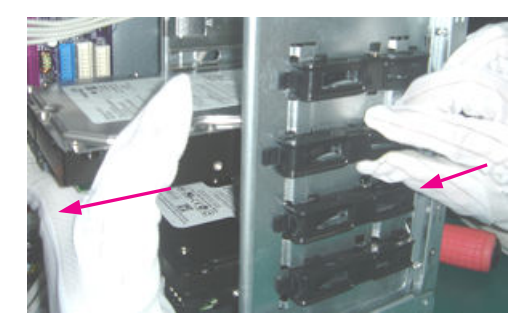

2. Release the HDD-Holder, meanwhile pull the slave HDD out of the chassis.

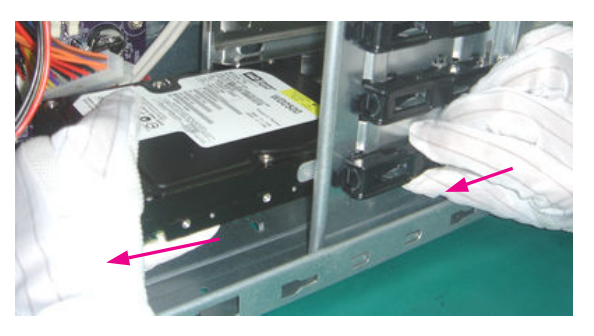

3. Release the FDD-Holder, meanwhile pull the Card-reader Module out of the chassis.

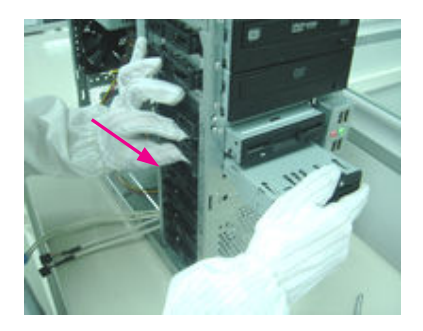

4. Release the FDD-Holder, meanwhile pull the Card-reader Module out of the chassis.

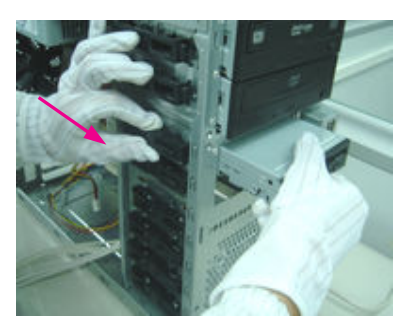

Release the ODD-Holder, meanwhile pull the Slave ODD out of the chassis, then the Master one.

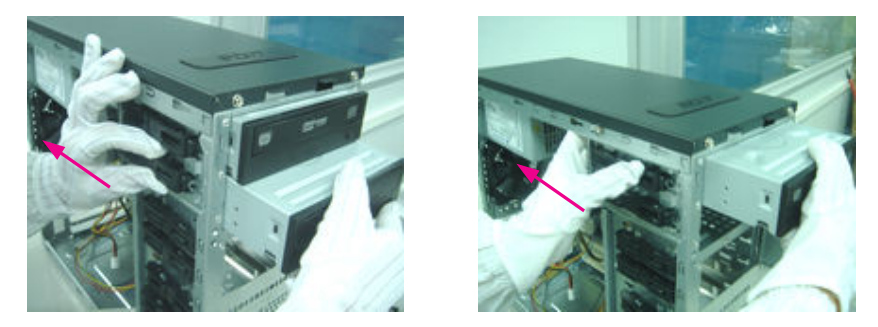

#### Removing the USB Module

Remove the screw as shown bellow, detach the USB Module, then pull down the USB&Audio cable from the USB board.

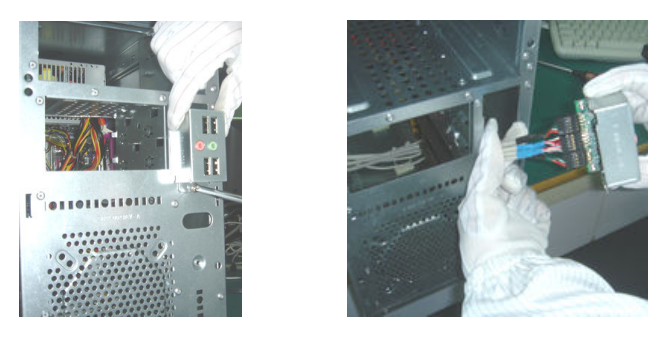

## Removing the SPDIF Module

Remove the screw as shown bellow and remove it.

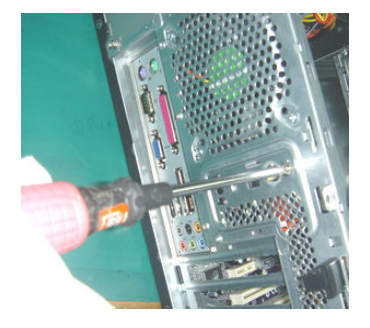

Remove the System Fan

Remove the four screws and remove the system fan shown bellow.

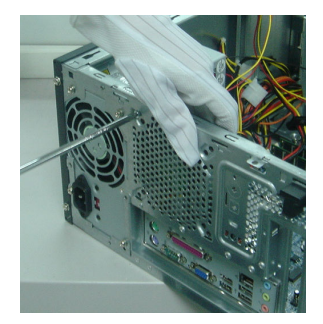

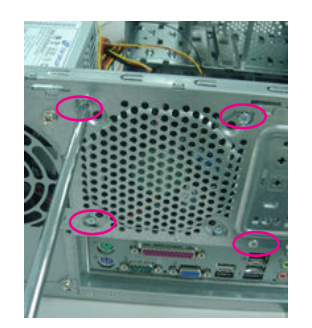

#### Remove the Mainboard

Remove the eight screws and remove the Mainboard shown bellow.

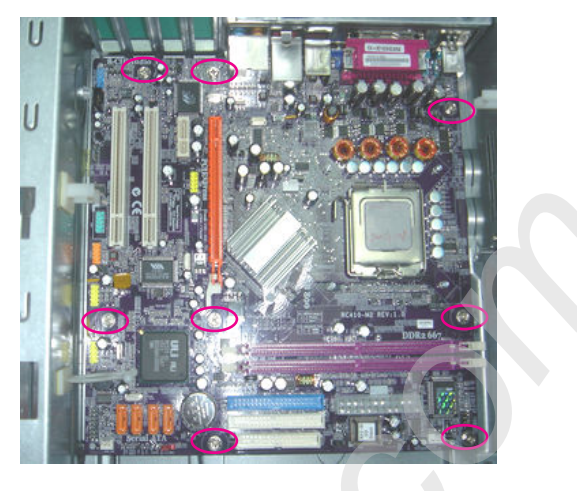

Remove the Power-supply

Remove the four screws shown bellow and remove the Power-supply.

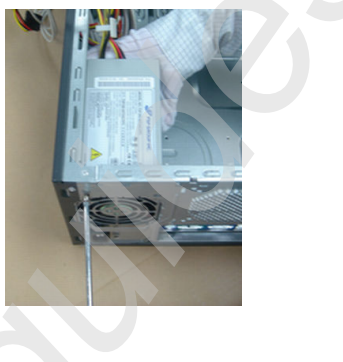

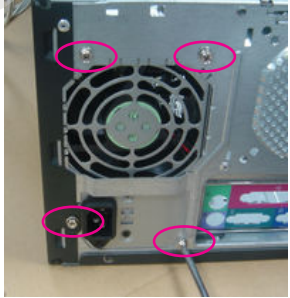

# Troubleshooting

Please refer to generic troubleshooting guide for trougleshooting information relating to following topics:

- Dewer-On Self-Test (POST)
- POST Check Points
- POST Error Messages List
- Error Symptoms List

# Jumper and Connector Information

## Main Board Placement

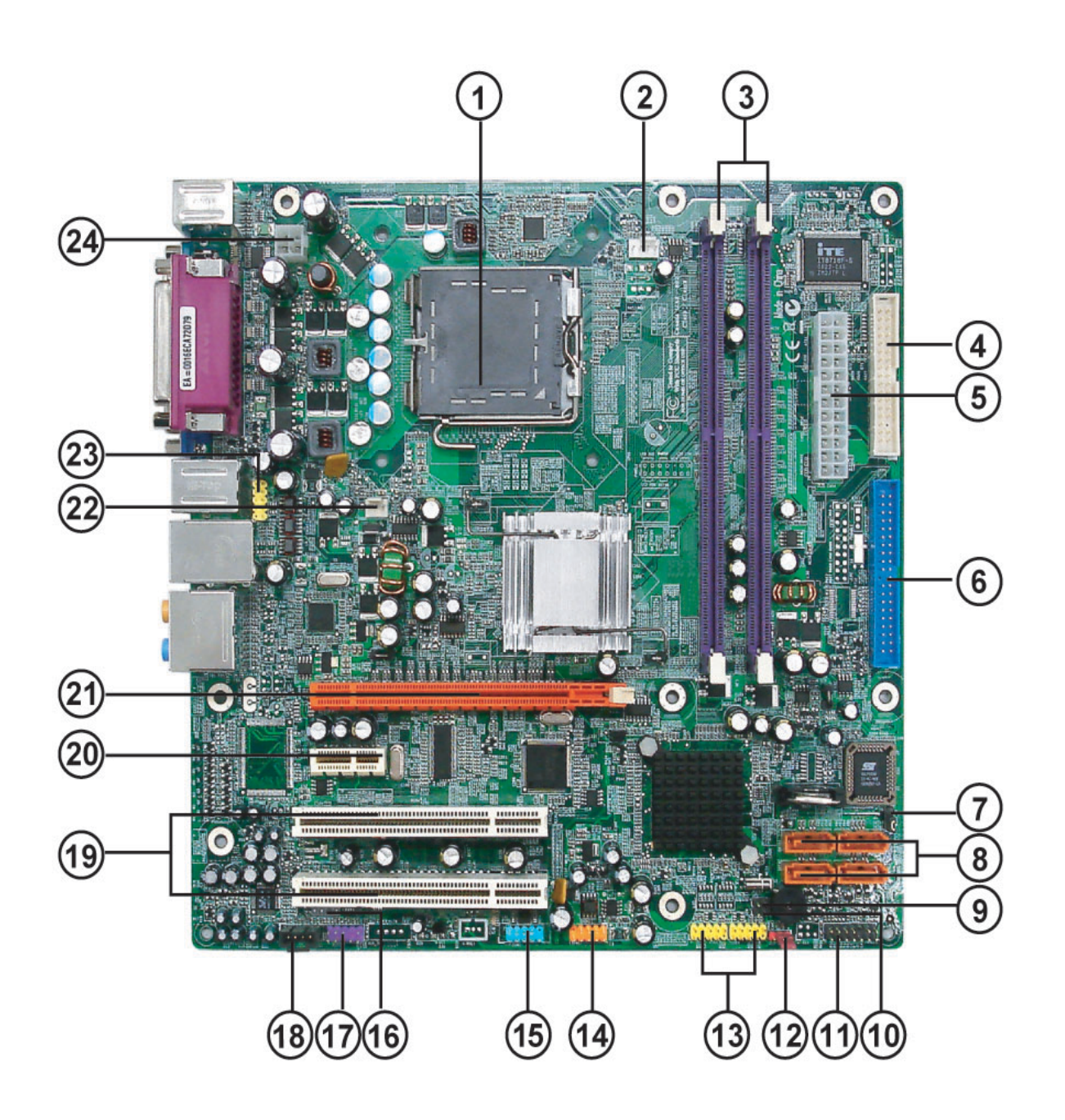

| # | Label      | Description                                                                                  | # | Label    | Description                        |
|---|------------|----------------------------------------------------------------------------------------------|---|----------|------------------------------------|
| 1 | CPU Socket | LGA775 socket for Intel<br>Core <sup>™</sup> Duo / Pentium D /<br>Pentium 4 / Celeron D CPUs | 2 | CPU_FAN1 | CPU cooling fan connector          |
| 3 | DIMM1~2    | DDR2 240 pin SDRAM slots                                                                     | 4 | FDD1     | Floppy diskette drive<br>connector |

| #  | Label   | Description                         | #  | Label     | Description                     |
|----|---------|-------------------------------------|----|-----------|---------------------------------|
| 5  | ATX1    | Standard 24-pin ATX power connector | 6  | IDE1      | Primary IDE channel             |
| 7  | BIOS_WP | BIOS flash protect jumper           | 8  | SATA1~4   | Serial ATA connectors           |
| 9  | JP2     | TBD                                 | 10 | JP1       | TBD                             |
| 11 | PANEL1  | Front Panel switch/LED<br>header    | 12 | CLR_CMOS1 | Clear CMOS jumper               |
| 13 | USB3~4  | Front Panel USB headers             | 14 | 1394a1    | Onboard 1394a header            |
| 15 | COM2    | Onboard Serial port header          | 16 | SPDIF     | SPDIF out header                |
| 17 | AUDIO2  | Front Panel Audio header            | 18 | CD_IN1    | Analog audio input connector    |
| 19 | PCI1~2  | 32-bit add-on card slots            | 20 | PCIEX1    | PCI Express x1 slot             |
| 21 | PCIEX16 | PCI Express x16 slot                | 22 | SYS_FAN1  | System fan connector            |
| 23 | R_USB   | Front Panel USB header              | 24 | ATA12V1   | Auxiliary 4-pin power connector |

## Jumper Setting

This section explains how to set jumpers for correct configuration of the main board.

## Setting Jumper

Use the main board jumpers to set system configuration options. Jumpers with more than one pin are numbered. When setting the jumpers, ensure that the jumper caps are placed on the correct pins.

| Illustration |      | Description                                                                                                    |
|--------------|------|----------------------------------------------------------------------------------------------------|
|              | Ļ    | The illustrations show a 2-pin jumper. When the jumper cap is placed on both pins, the jumper is SHORT. If you remove the jumper cap, or place the jumper cap on just one pin, the jumper is OPEN. |
| SHORT        | OPEN |                                                                                                    |
|              |      | This illustration shows a 3-pin jumper. Pins 1 and 2 are SHORT.                                                                                                    |

## Checking Jumper Settings

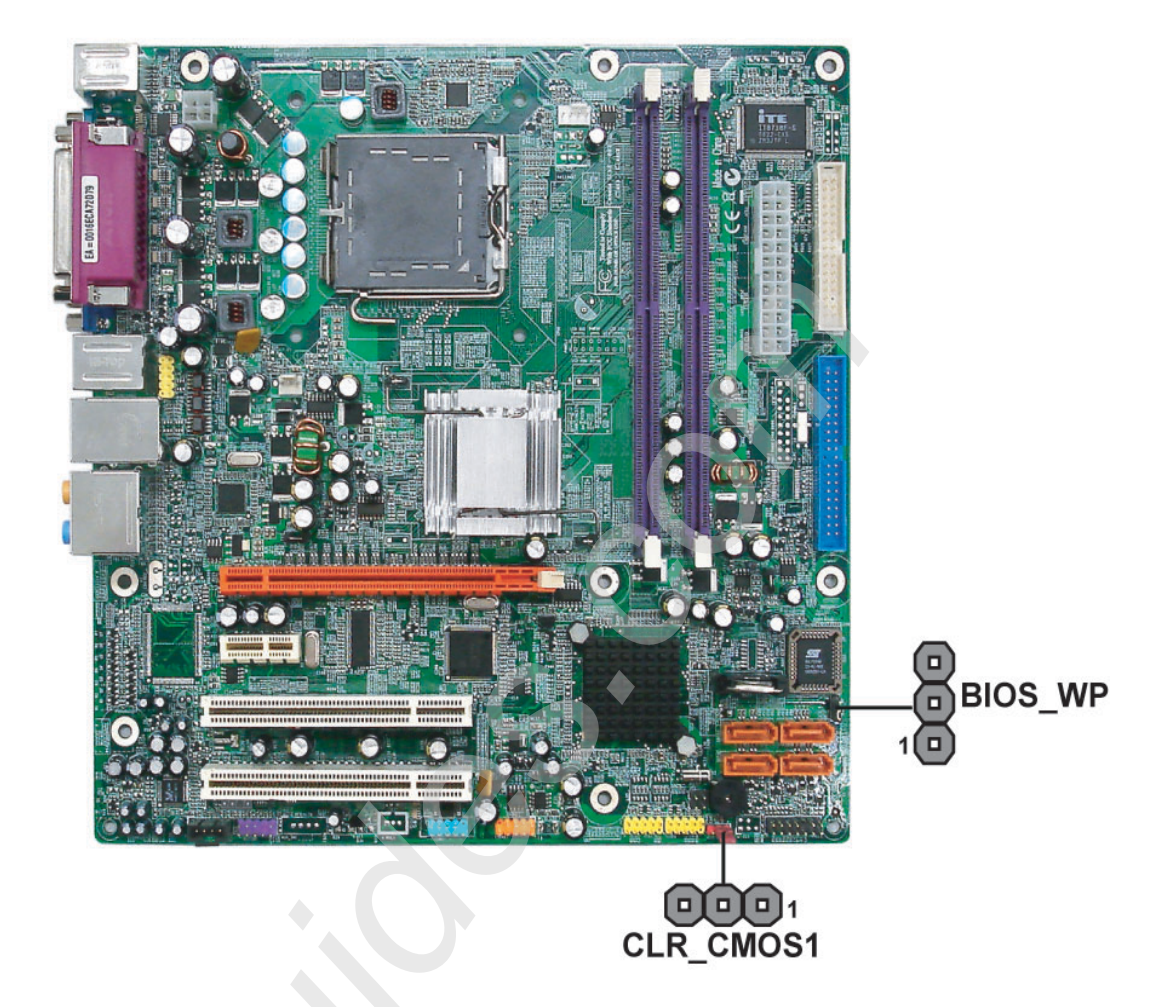

| Jumper    | Туре  | Description  | Setting(Default)                                                            | Illustration |
|-----------|-------|--------------|-----------------------------------------------------------------------------|--------------|
| CLR_CMOS1 | 3-pin | CLEAR CMOS   | 1-2 : Normal                                                                |              |
|           |       |              | 2-3 : Clear CMOS                                                            |              |
|           |       |              | Before clearing the<br>CMOS,make sure you<br>have turned off the<br>system. | 1            |
| BIOS_WP   | 3-pin | BIOS PROTECT | 1-2: Write                                                                  |              |
| 0         |       |              | 2-3: PROTECT                                                                |              |

### **Connecting Components**

- 1. Connect the CPU cooling fan cable to CPU\_FAN1.
- 2. Connect the system cooling fan connector to SYS\_FAN1.
- 3. Connect the case switches and indicator LEDs to the **PANEL1**.
- 4. Connect the standard power supply connector **ATX1**.
- 5. Connect the auxiliary case power supply connector to ATX12V1.

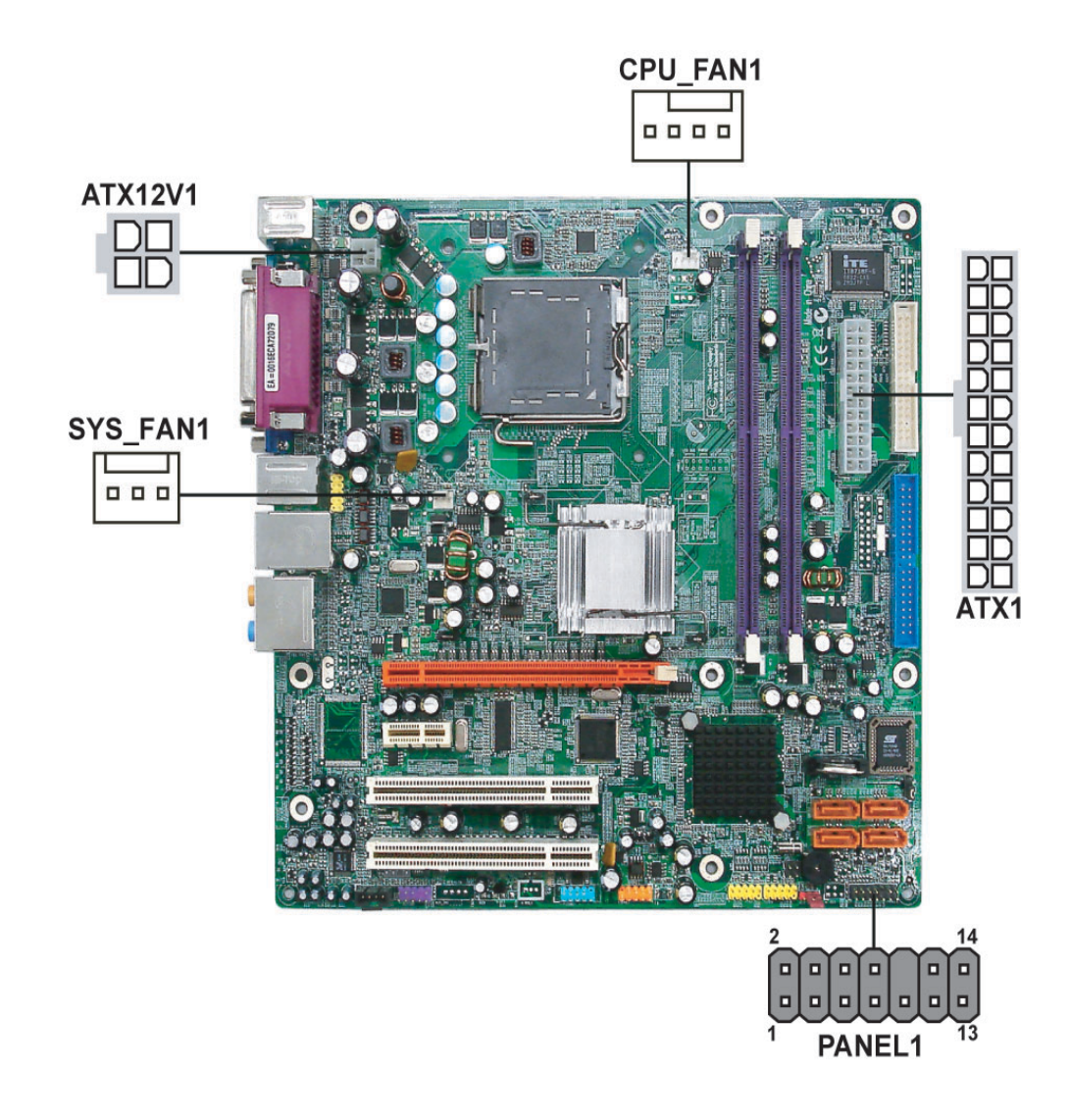

#### CPU\_FAN1: CPU Fan Connector

| Pin | Signal Name | Function        |
|-----|-------------|-----------------|
| 1   | GND         | System Ground   |
| 2   | +12V        | Power +12V      |
| 3   | Sense       | Sensor          |
| 4   | Control     | CPU FAN control |

NOTE: Please note that the fan connector supports the CPU cooling fan of 1.1A ~ 2.2A (26.4W) at +12V.

#### SYS\_FAN1: System Cooling Fan Connector

| Pin | Signal Name | Function      |
|-----|-------------|---------------|
| 1   | GND         | System Ground |
#### SYS\_FAN1: System Cooling Fan Connector

| Pin | Signal Name | Function   |
|-----|-------------|------------|
| 2   | +12V        | Power +12V |
| 3   | Sense       | Sensor     |

#### ATX1: ATX 24-pin Power Connector

| Pin | Signal Name | Pin | Signal Name |
|-----|-------------|-----|-------------|
| 1   | +3.3V       | 13  | +3.3V       |
| 2   | +3.3V       | 14  | -12V        |
| 3   | Ground      | 15  | Ground      |
| 4   | +5V         | 16  | PS_ON       |
| 5   | Ground      | 17  | СОМ         |
| 6   | +5V         | 18  | СОМ         |
| 7   | Ground      | 19  | СОМ         |
| 8   | PWRGD       | 20  | -5V         |
| 9   | +5VSB       | 21  | +5V         |
| 10  | +12V        | 22  | +5V         |
| 11  | +12V        | 23  | +5V         |
| 12  | +3.3V       | 24  | Ground      |

#### ATX12V1: ATX 12V Power Connector

| Pin | Signal Name |
|-----|-------------|
| 1   | Ground      |
| 2   | Ground      |
| 3   | +12V        |
| 4   | +12V        |

#### Front Panel Header

The front panel header (PANEL1) provides a standard set of switch and LED connectors commonly found on ATX or Micro ATX cases. Refer to the table below for information:

| Illustration  | Pin | Signal     | Function         | Pin | Signal        | Function               |
|---------------|-----|------------|------------------|-----|---------------|------------------------|
| 14 🗖 🖬 13     | 1   | HDD_LED(+) | Hard disk LED(+) | 2   | Power LED (+) | Power LED (+)          |
|               | 3   | HDD_LED(-) | Hard disk LED(-) | 4   | Power LED (-) | Power LED (-)          |
|               | 5   | Reset_SW   | Reset ground     | 6   | PWR_SW        | Power button<br>signal |
| 2 1<br>PANEL1 | 7   | Reset_SW   | Reset signal     | 8   | PWR_SW        | Power button ground    |
|               | 9   | RSVD       | Reserved         | 10  | KEY           | Кеу                    |
|               | 11  | RSVD       | Reserved         | 12  | LAN LED(+)    | LAN LED(+)             |
|               | 13  | RSVD       | Reserved         | 14  | LAN LED(-)    | LAN LED(+)             |

## **Connecting the Optional Devices**

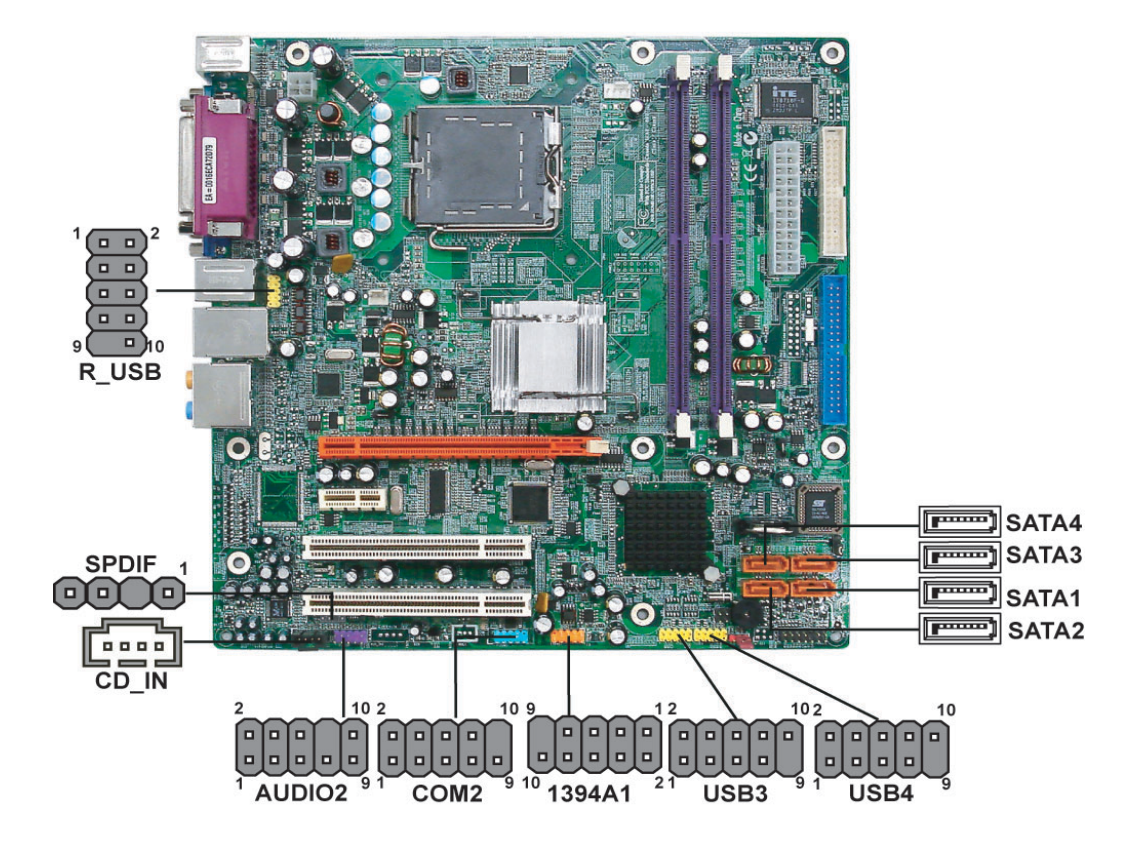

### COM2: Onboard serial port header

| Pin | Signal Name | Function                      |
|-----|-------------|-------------------------------|
| 1   | DCDB        | Data Carrier Detect           |
| 2   | SINB        | Serial Input                  |
| 3   | SOUTB       | UART B Serial Output          |
| 4   | DTRB        | UART B Data Terminal<br>Ready |
| 5   | GND         | Ground                        |
| 6   | DSRB        | Data Set Ready                |
| 7   | RTSB        | RART B Request to Send        |
| 8   | CTSB        | Clear to Send                 |
| 9   | RI          | Ring Indicator                |
| 10  | Кеу         | No pin                        |

### AUDIO2: Front Panel Audio Header

| Pin | Signal Name   |
|-----|---------------|
| 1   | PORT 1L       |
| 2   | GND           |
| 3   | PORT 1R       |
| 4   | PRESENCE#     |
| 5   | PORT 2R       |
| 6   | SENSE1_RETURN |
| 7   | SENSE_SEND    |
| 8   | KEY           |
| 9   | PORT 2L       |
| 10  | SENSE2_RETURN |

#### 1394A1: Onboard IEEE 1394a header (optional)

| Pin | Signal Name | Pin | Signal Name |
|-----|-------------|-----|-------------|
| 1   | TPA+        | 6   | TPB-        |
| 2   | TPA1-       | 7   | +12V        |
| 3   | GND         | 8   | +12V        |
| 4   | GND         | 9   | Кеу         |
| 5   | TPB+        | 10  | GND         |

#### SATA1~4: Serial ATA connectors

| Pin | Signal Name | Pin | Signal Name |
|-----|-------------|-----|-------------|
| 1   | Ground      | 5   | RX-         |
| 2   | TX+         | 6   | RX+         |
| 3   | TX-         | 7   | Ground      |
| 4   | Ground      |     |             |

#### R\_USB/USB3~4: Front Panel USB headers

| Pin | Signal Name | Function                   |
|-----|-------------|----------------------------|
| 1   | USBPWR0     | Front panel USB power      |
| 2   | USBPWR1     | Front panel USB power      |
| 3   | USB_FP_P0-  | USB port 0 negative signal |
| 4   | USB_FP_P1-  | USB port 1 negative signal |
| 5   | USB_FP_P0+  | USB port 0 positive signal |
| 6   | USB_FP_P1+  | USB port 1 positive signal |
| 7   | GND         | Ground                     |
| 8   | GND         | Ground                     |
| 9   | Кеу         | No pin                     |
| 10  | USB FP_OC0  | Overcurrent signal         |

**NOTE:** Make sure that the USB cable has the same pin assignment as indicated above. A different pin assignment may cause damage or system hang-up.

#### SPDIF: SPDIF out header

| Pin | Signal Name | Function             |
|-----|-------------|----------------------|
| 1   | +5VA        | 5V analog Power      |
| 2   | Key         | No pin               |
| 3   | SPDIF       | SPDIF digital output |
| 4   | GND         | Ground               |

#### CD\_IN1: Auxiliary In Connector

| Pin | Signal Name | Function             |
|-----|-------------|----------------------|
| 1   | AUX_R       | AUX In right channel |
| 2   | GND         | Ground               |
| 3   | GND         | Ground               |
| 4   | AUX_L       | AUX In left channel  |

### **Rear I/O Panel Connectors**

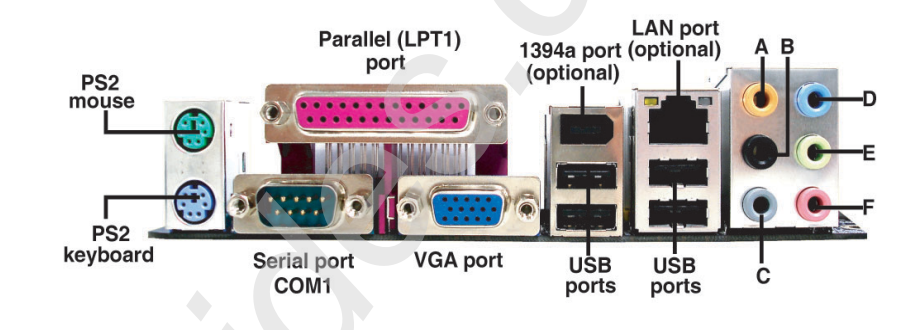

- Description PS2 Mouse: Use the PS/2 mouse port to connect a PS/2 pointing device.
- D PS2 Keyboard: Use the PS/2 keyboard port to connect a PS/2 keyboard.
- Derived Parallel Port (LPT1): Use LPT to connect printers or other parallel communication devices.
- Serial Port (COM1): Use the COM port to connect serial devices such as mice, fax, or modems.
- UGA Port: Connect your monitor to the VGA port.
- LAN Port (optional): Connect and RJ-45 jack to the LAN port to connect your computer to the network.
- □ 1394a Port (optional): Use the 1394a port to connect any fireware device.
- USB Ports: Use the USB ports to connect USB devices.
- Audio Ports: Use the audio jacks to connect audio devices The D port is for stereo line-in signal, while the F port is for microphone in signal. This main board supports 8-channel audio devices that correspond to the A, B, C, and E port respectively. In addition, all of the 3 ports, B, C, and E provide users with both right and left channels individually.

# FRU (Field Replaceable Unit) List

This chapter gives you the FRU (Field Replaceable Unit) listing in global configurations of Aspire T690 and AcerPower FH\_SK50. Refer to this chapter whenever ordering for parts to repair or for RMA (Return Merchandise Authorization).

- **IMPORTANT:** Please note WHEN ORDERING FRU PARTS, that you should check the most up-to-date information available on your regional web or channel. For whatever reasons a part number change is made, it will not be noted in the printed Service Guide. For ACER-AUTHORIZED SERVICE PROVIDERS, your Acer office may have a DIFFERENT part number code to those given in the FRU list of this printed Service Guide. You MUST use the local FRU list provided by your regional Acer office to order FRU parts for repair and service of customer machines.
- IMPORTANT: Please note that Acer Corporation sells only the parts listed in the following table. Please be reminded that though some parts are disassembled in Chapter 3 for demonstration purpose, Acer Corporation does not provide these parts.
- **NOTE:** To scrap or to return the defective parts, you should follow the local government ordinance or regulations on how best to dispose it, or follow the rules set by your regional Acer office on how to return it. You can access to the website for the latest Parts version http://aicsl.acer.com.tw/spl/
- NOTE: The final version of SPL will be released later.

# Exploded Diagram

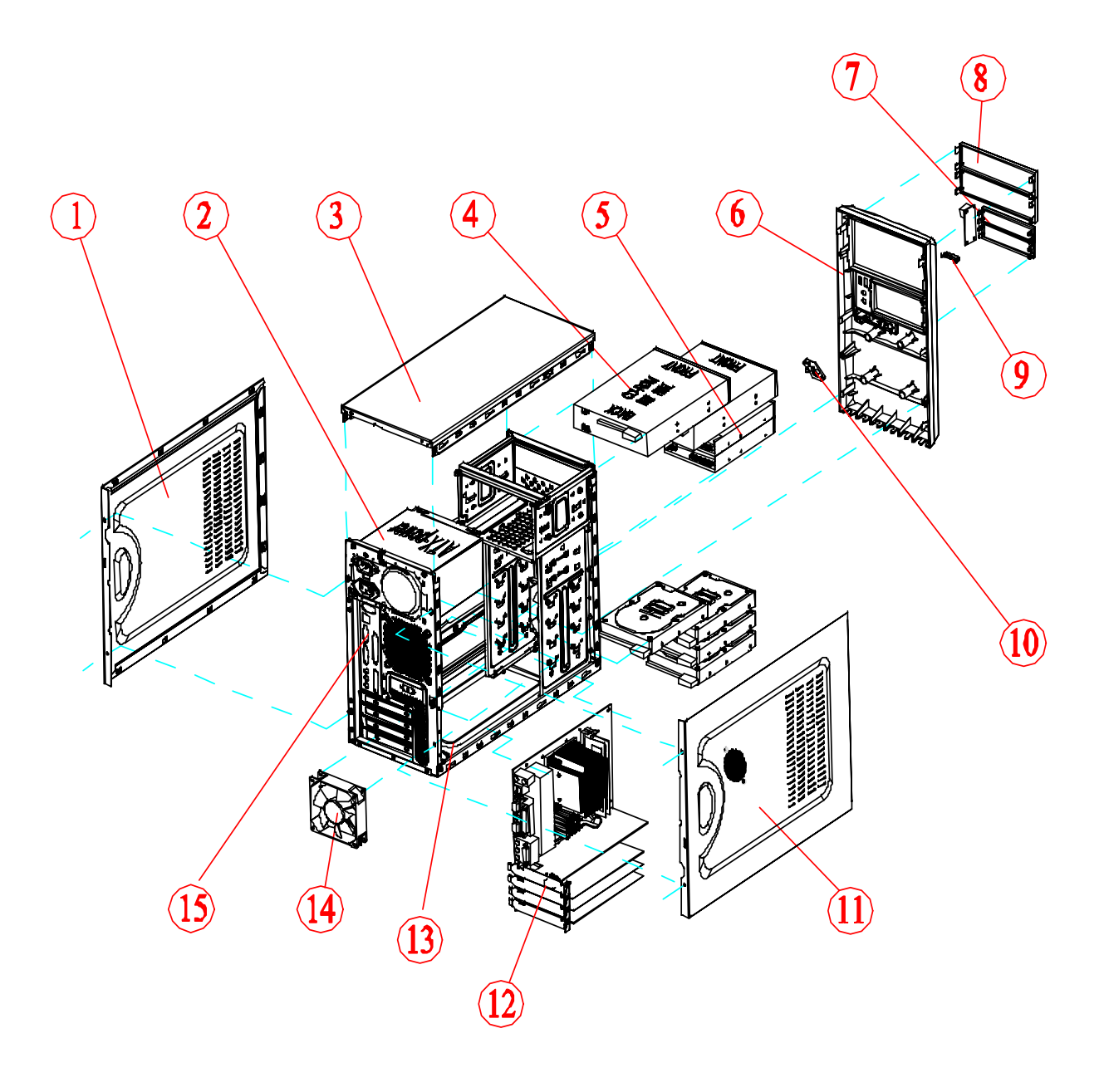

| ltem | Description   |
|------|---------------|
| 1    | Right cover   |
| 2    | Power supply  |
| 3    | Top cover     |
| 4    | Optical drive |
| 5    | FDD           |
| 6    | Front bezel   |
| 7    | 3.5" cover    |
| 8    | 5.25" cover   |

| ltem | Description |
|------|-------------|
| 9    | USB BKT     |
| 10   | USB board   |
| 11   | Left cover  |
| 12   | Motherboard |
| 13   | CHASSIS     |
| 14   | Fan         |
| 15   | Rear IO     |

# FRU List

The FRU list will be updated later.